Juillet 2016 05-0861-300

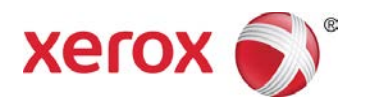

# Xerox<sup>®</sup> DocuMate<sup>®</sup> 4830 scanneur Guide de l'utilisateur

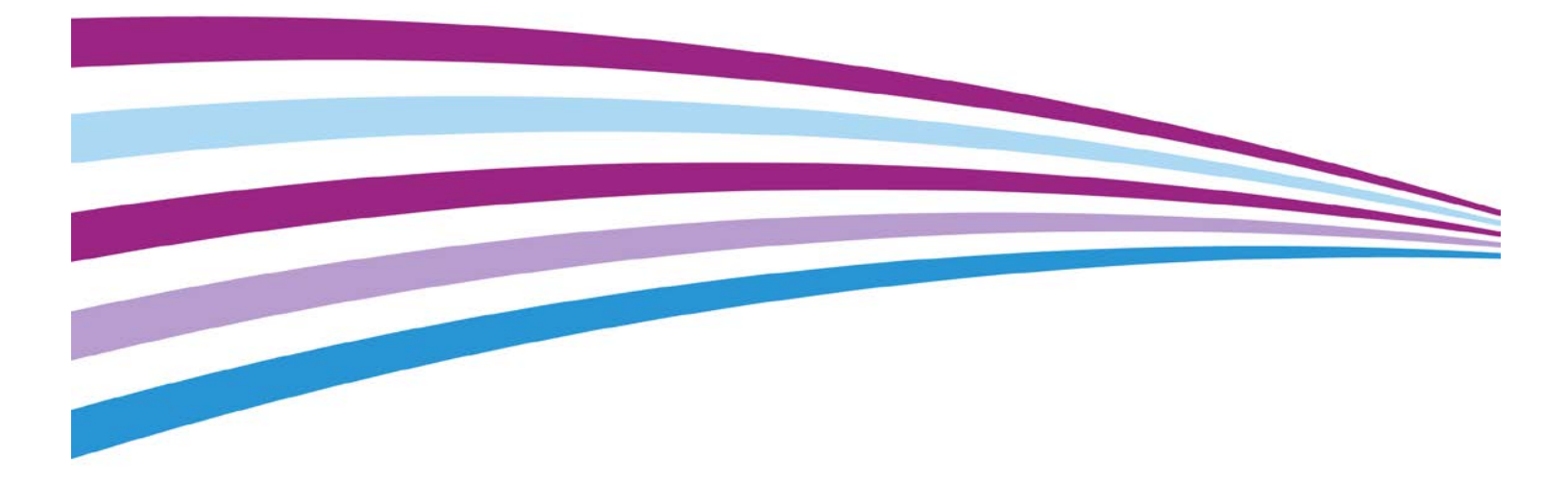

Design © 2016 Xerox Corporation. Tous droits réservés. Xerox<sup>®</sup>, Xerox et Design<sup>®</sup> et DocuMate<sup>®</sup> sont des marques de Xerox Corporation aux Etats-Unis et/ou dans d'autres pays.

Contenu © 2016 Visioneer, Inc. Tous droits réservés. Le nom de marque et le logo Visioneer sont des marques déposées de Visioneer, Inc.

La reproduction, l'adaptation ou la traduction sans permission écrite préalable est interdite, sauf autorisation émanant des lois de droits d'auteur. La protection par copyright couvre toutes les formes de documents et d'informations dont la propriété intellectuelle est régie par la loi ou accordée ci-après, y compris, sans que cette liste soit limitative, les éléments produits par les logiciels répertoriés à l'écran, notamment les styles, modèles, icônes, vues, aspects, etc.

Rendez-vous à l'adresse <u>www.xeroxscanners.com</u>, sélectionnez votre produit, puis cliquez sur le lien Programme de garantie, afin de consulter les conditions générales applicables à votre scanneur.

Les noms et logos PaperPort<sup>®</sup> et OmniPage<sup>®</sup> sont des marques déposées de Nuance Communications, Inc.

Adobe<sup>®</sup>, Adobe<sup>®</sup> Acrobat<sup>®</sup>, Adobe<sup>®</sup> Reader<sup>®</sup> et le logo Adobe<sup>®</sup> PDF sont des marques déposées d'Adobe Systems Incorporated aux Etats-Unis et/ou dans d'autres pays.

Microsoft<sup>®</sup> est une marque déposée de Microsoft Corporation aux Etats-Unis. Windows<sup>®</sup> et SharePoint<sup>®</sup> est une marque déposée de Microsoft Corporation.

Tous les autres produits mentionnés peuvent constituer des marques commerciales de leurs détenteurs respectifs et sont, par la présente, reconnues.

Version du document : 05-0861-300 (juillet 2016)

Des modifications sont périodiquement apportées à ce document. Les changements, inexactitudes techniques et erreurs typographiques seront corrigés dans les éditions ultérieures.

Les informations sont sujettes à modification sans préavis et ne représentent pas un engagement de la part de Visioneer. Le logiciel décrit est fourni sous contrat de licence. Le logiciel ne peut être utilisé ou copié qu'en accord avec les termes d'un tel contrat. Il est contraire à la loi de copier le logiciel sur tout support sauf sur autorisation spécifique dans le contrat de licence. Aucune partie de ce document ne peut être reproduite ou transmise sous quelque forme ni par quelque moyen que ce soit, électronique ou mécanique, y compris la photocopie, l'enregistrement ou les systèmes de stockage et de récupération des informations, ou traduite dans une autre langue, pour tout autre but que l'utilisation personnelle du détenteur de licence, et sur autorisation spécifique dans le contrat de licence, sans la permission écrite expresse de Visioneer.

#### Légende des droits restreints

L'utilisation, la duplication ou la divulgation est sujette à des restrictions comme stipulées dans le sous-alinéa (c)(1)(ii) de la clause 52.227-FAR14 de « The Rights in Technical Data and Computer Software » (Droits régissant les données techniques et logiciels). Les documents numérisés par ce produit peuvent être protégés par des lois gouvernementales et d'autres régulations, telles que les lois relatives aux droits d'auteur. Le client est seul responsable du respect de ces lois et régulations.

# Table des matières

| Sécurité                                                         | V    |
|------------------------------------------------------------------|------|
| Introduction à la sécurité                                       | V    |
| Informations sur la sécurité de fonctionnement                   | V    |
| Informations liées à l'électricité                               | vi   |
| Avertissement - Informations sur la sécurité électrique          | vi   |
| Alimentation électrique                                          | vii  |
| Dispositif de débranchement                                      | vii  |
| Arrêt d'urgence                                                  | vii  |
| Informations sur la maintenance                                  | viii |
| Certification de sécurité du produit                             | viii |
| Données de contact pour l'environnement, la santé et la sécurité | viii |
| Bienvenue                                                        | 1    |
| Contenu de la boîte                                              | 1    |
| Configuration requise                                            | 2    |
| Documentation                                                    | 2    |
| Scanneur Xerox DocuMate 4830                                     | 3    |
| Assemblage du scanneur                                           | 5    |
| Connexion du cordon d'alimentation du scanneur                   | 6    |
| Installation                                                     | 7    |
| Installation du logiciel et connexion du scanneur                | 8    |
| Installation du pilote du scanneur                               | 10   |
| Connexion du câble USB et mise sous tension                      | 11   |
| Installation de Visioneer OneTouch                               | 12   |
| Applications supplémentaires fournies avec le scanneur           | 13   |
| Consultation des guides de l'utilisateur                         | 14   |
| Enregistrement de votre scanneur                                 | 15   |
| Chargement des documents à numériser                             | 17   |
| Numérisation avec l'alimentateur de documents automatique (AAD)  | 17   |
| Types de documents pris en charge                                | 17   |
| Documents empêchant la numérisation                              | 18   |
| Types de documents non pris en charge                            | 18   |
| Préparation des documents à numériser                            | 19   |
| Chargement des documents                                         | 19   |
| Numérisation à partir du plateau en verre                        |      |

| Chargement des documents                              |    |
|-------------------------------------------------------|----|
| Interfaces de numérisation                            | 21 |
| Maintenance                                           | 23 |
| Précautions de sécurité                               | 23 |
| Propriétés du matériel                                | 23 |
| Paramètres du périphérique                            | 23 |
| Paramètres du pilote                                  |    |
| Elimination des bourrages papier                      |    |
| Nettoyaae du scanneur                                 |    |
| Nettoyage de l'alimentateur automatique de documents  |    |
| Nettoyage du plateau                                  |    |
| Remplacement du bloc du tampon de l'AAD               |    |
| Remplacement du bloc du rouleau                       |    |
| Dépannage                                             |    |
| Codes de dépannage du voyant d'état                   |    |
| Désinstallation du scanneur                           |    |
| Spécifications du scanneur Xerox DocuMate 4830        |    |
| Liste des pièces Xerox DocuMate 4830                  | 41 |
| Annexes A. Informations relatives aux réalementations | 43 |
| Réalementations de base                               | 43 |
| États-Unis (Réalementations FCC)                      |    |
| Union Européenne                                      |    |
| Turquie (Réalementation RoHS)                         |    |
| Réglementations concernant la copie                   | 44 |
| États-Unis                                            | 44 |
| Canada                                                | 45 |
| Autres pays                                           | 46 |
| Annexes B. Informations sur la conformité             | 47 |
| Recyclage du produit et évacuation                    |    |
| Union européenne                                      |    |
| Conformité RoHS et DEEE                               |    |
| Environnement professionnel/commercial                |    |
| ENERGY STAR pour les Etats-Unis                       | 48 |

# Sécurité

## Introduction à la sécurité

#### Avis et sécurité

Veuillez lire attentivement les instructions suivantes avant d'utiliser la machine et vous y reporter si nécessaire pour assurer le fonctionnement continu et sécurisé de votre machine.

Vos produit et fournitures Xerox ont été conçus et testés afin de répondre à des exigences de sécurité strictes. Ceci inclut l'évaluation et la certification d'agences de sécurité, ainsi que la conformité aux réglementations électromagnétiques et aux normes environnementales établies.

Le test et les performances relatifs à la sécurité et l'environnement de ce produit ont été vérifiés à l'aide de matériaux Xerox uniquement.

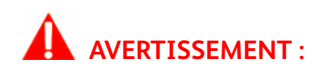

Les altérations non autorisées, qui peuvent inclure l'ajout de nouvelles fonctions ou la connexion de périphériques externes, peuvent avoir une incidence sur la certification du produit. Pour plus d'informations, veuillez contacter votre représentant Xerox.

# Informations sur la sécurité de fonctionnement

Vos équipement et fournitures Xerox ont été conçus et testés afin de répondre à des exigences de sécurité strictes. Ceci inclut l'examen et l'approbation d'agence, et la conformité aux normes environnementales établies.

Pour assurer un fonctionnement continu et sécurisé de votre équipement Xerox, suivez ces directives de sécurité à tout moment :

#### Respectez les consignes suivantes :

- Suivez toujours tous les avertissements et instructions figurant sur, ou accompagnant, l'équipement.
- Avant de nettoyer ce produit, débranchez-le de la prise électrique. Utilisez toujours des matériaux spécifiquement conçus pour ce produit. L'utilisation d'autres matériaux peut altérer les performances et créer une situation dangereuse. N'utilisez pas de nettoyants pressurisés, ils peuvent être explosifs et inflammables sous certaines conditions.
- Placez toujours la machine sur une surface solide pouvant supporter son poids.

- Positionnez toujours la machine dans un endroit disposant d'une bonne ventilation et d'espace pour l'entretien.
- Débranchez toujours cet équipement de la prise électrique avant de nettoyer.

**Remarque :** Votre machine Xerox est équipée d'un dispositif d'économie d'énergie pour conserver l'alimentation lorsque la machine n'est pas utilisée. La machine peut rester allumée en permanence.

#### A ne pas faire :

- N'utilisez jamais de fiche d'adaptation de mise à la terre pour connecter l'équipement à une prise d'alimentation ne disposant pas d'une borne de connexion de mise à la terre.
- Ne tentez aucune procédure de maintenance ne figurant pas spécifiquement dans cette documentation.
- Ne démontez jamais les couvercles ou protections fixés à l'aide de vis. L'opérateur n'est pas autorisé à intervenir à l'intérieur de ces zones.
- N'installez jamais la machine près d'un radiateur ou de toute autre source de chaleur.
- N'annulez jamais les dispositifs de verrouillage électriques ou mécaniques.
- Ne placez jamais cet équipement à un endroit où les gens peuvent marcher ou trébucher sur le cordon d'alimentation.

## AVERTISSEMENT :

Ce périphérique n'est pas conçu pour être utilisé dans le champ de vision direct dans des lieux de travail équipés d'écrans. Pour éviter les reflets gênants dans les lieux de travail équipés d'écrans, ce périphérique ne doit pas être placé dans le champ de vision direct.

## Informations liées à l'électricité

## Avertissement - Informations sur la sécurité électrique

- La prise d'alimentation de la machine doit répondre aux exigences indiquées sur la plaque d'identification au dos de la machine. Si vous n'êtes pas certain que votre alimentation électrique satisfait aux exigences, veuillez consulter votre compagnie d'électricité locale ou un électricien pour demander des conseils.
- 2. La prise de courant doit être installée à côté de l'équipement et doit être facilement accessible.
- 3. Utilisez le câble d'alimentation fourni avec votre machine. N'utilisez pas de rallonge et ne retirez pas ni modifiez la fiche du cordon d'alimentation.
- Branchez le câble d'alimentation directement dans une prise électrique mise à la terre correctement. Si vous n'êtes pas certain qu'une prise est correctement mise à la terre, consultez un électricien.
- 5. N'utilisez jamais d'adaptateur pour connecter un équipement Xerox à une prise électrique ne disposant pas d'une borne de connexion de mise à la terre.

- 6. Ne placez jamais cet équipement à un endroit où des gens peuvent marcher ou trébucher sur le câble d'alimentation.
- 7. Ne placez pas d'objets sur le câble d'alimentation.
- 8. Ne contournez et ne désactivez pas les dispositifs de verrouillage électriques ou mécaniques.
- 9. Ne poussez pas d'objets dans les fentes ou ouvertures sur la machine. Ceci peut provoquer une décharge électrique ou un incendie.

### Alimentation électrique

• Ce produit doit être utilisé avec le type d'alimentation électrique indiqué sur l'étiquette de la plaque d'identification. Si vous n'êtes pas certain que votre alimentation électrique satisfait aux exigences, veuillez consulter votre compagnie d'électricité locale pour obtenir des conseils.

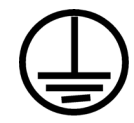

• Connectez toujours l'équipement à une prise d'alimentation mise à la terre. En cas de doute, faites vérifier la prise par un électricien qualifié.

## AVERTISSEMENT :

Cet équipement doit être connecté à un circuit de protection de mise à la terre. Cet équipement est fourni avec une fiche disposant d'une broche de protection de mise à la terre. Cette fiche s'adaptera uniquement à une prise électrique mise à la terre. Ceci est un dispositif de sécurité. Si vous ne pouvez pas insérer la fiche dans la prise, contactez votre électricien pour remplacer la prise.

## Dispositif de débranchement

Le câble d'alimentation est le dispositif de débranchement pour cet équipement. Il est attaché à l'arrière de la machine comme dispositif enfichable. Pour supprimer toute l'alimentation électrique de l'équipement, débranchez le câble d'alimentation de la prise électrique.

## Arrêt d'urgence

Si l'une des conditions suivantes est remplie, mettez immédiatement la machine hors tension et débranchez le câble d'alimentation de la prise électrique. Contactez un représentant de service Xerox autorisé pour corriger le problème.

- L'équipement émet des odeurs ou des bruits inhabituels.
- Le câble d'alimentation est endommagé ou usé.
- Un disjoncteur, un fusible ou un autre système de sécurité du panneau mural a été déclenché.
- Du liquide s'est répandu dans la machine.
- La machine a été aspergée d'eau.

• Une pièce de la machine est endommagée.

## Informations sur la maintenance

- 1. Toute procédure de maintenance du produit sera décrite dans la documentation utilisateur fournie avec le produit.
- 2. N'effectuez aucune procédure de maintenance sur ce produit qui ne figure pas dans la documentation du client.
- 3. N'utilisez pas de nettoyants pressurisés. L'utilisation de nettoyants non approuvés peut altérer les performances de l'équipement et engendrer des situations dangereuses.
- 4. Utilisez uniquement les fournitures et matériaux de nettoyage indiqués dans ce manuel.
- 5. Ne retirez pas les couvercles ou protections fixés à l'aide de vis. Il n'existe aucune pièce derrière ces couvercles qui puisse être entretenue ou réparée.
- 6. N'effectuez aucune procédure de maintenance sauf si vous avez été formé à cet effet par un revendeur local agréé ou si elle est spécifiquement décrite dans les manuels de l'utilisateur.

## Certification de sécurité du produit

Ce produit est certifié par l'agence suivante à l'aide des normes de sécurité répertoriées :

## Standard UL60950-1 (Etats-Unis)

CSA 22.2 No. 60950-1 (Canada)

IEC 60950-1

# Données de contact pour l'environnement, la santé et la sécurité

#### Données de contact

Pour plus d'informations sur l'environnement, la santé et la sécurité en relation avec ces produit et fournitures Xerox, veuillez contacter les services d'assistance suivants :

**Etats-unis et Canada** : 1-800-828-6571

Europe : +44 1707 353 434

# Bienvenue

Votre nouveau scanneur Xerox<sup>®</sup> peut numériser rapidement des piles de documents recto ou recto/verso, et placer leurs images sur votre ordinateur.

# Contenu de la boîte

Avant de commencer le montage du scanneur et l'installation du logiciel, veuillez vérifier le contenu de la boîte pour vous assurer que tous les éléments s'y trouvent. Si des pièces sont manquantes ou endommagées, contactez le revendeur du magasin où vous avez acheté le scanneur.

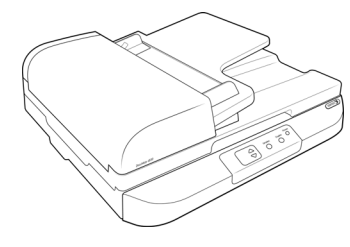

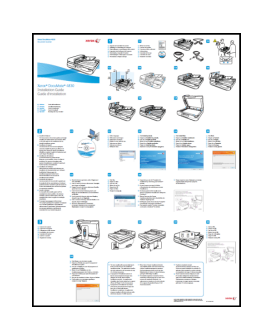

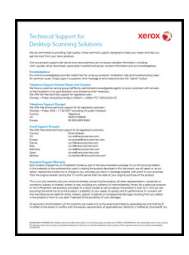

Scanneur Xerox DocuMate 4830

Guide d'installation rapide

Carte d'assistance

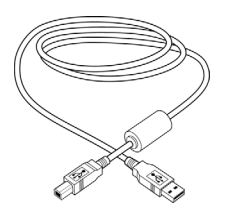

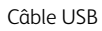

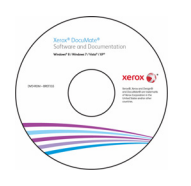

Windows™ Disque d'installation

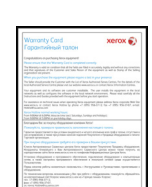

Bloc d'alimentation

1

a consequences of the second second s

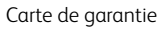

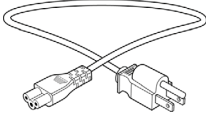

Cordon d'alimentation

# Configuration requise

- PC avec processeur Pentium, ou équivalent AMD
- Un lecteur de DVD
- Un port USB (bus série universel)
- Système d'exploitation Microsoft<sup>®</sup> Windows<sup>®</sup>:
  - XP 32 bits (Service Pack 3)
  - Vista 32 bits ou 64 bits (Service Pack 2)
  - 7 32 bits ou 64 bits (Service Pack 1)
  - 8 / 8.1 32 bits ou 64 bits
  - 10 32 bits ou 64 bits
- 2 gigaoctet (Go) minimum de mémoire interne (RAM)
- Espace disponible minimum sur le disque dur :
  - 350 Mo pour le pilote du scanneur
  - 750 Mo pour Visioneer OneTouch
  - 1 à 2 Go pour chaque application supplémentaire

Référez-vous à la « page 14 » pour consulter la liste des applications fournies avec votre scanneur.

- Un moniteur (les paramètres suivants sont recommandés):
  - Qualité couleur de 16 ou 32 bits
  - Résolution d'au moins 800 x 600 pixels

Consultez la documentation Windows pour obtenir des instructions sur le paramétrage de la qualité couleur et de la résolution du moniteur.

## Documentation

#### Les documents imprimés suivants sont fournis avec l'application :

- Guide d'installation : instructions sommaires de configuration et d'installation du scanneur.
- **Carte d'assistance technique** : informations de contact du support technique et du service client et présentation sommaire de notre garantie produit standard.
- **Carte de garantie** : la carte de garantie est fournie aux utilisateurs résidant en Russie et doit être complétée tel que décrit sur la carte. Pour tous les autres utilisateurs, elle peut être jetée selon les normes de recyclage en vigueur.

#### Les documents électroniques suivants sont disponibles sur le disque d'installation :

• **Guide de l'utilisateur du scanneu**r : instructions d'installation, de configuration, d'utilisation, de maintenance, de sécurité et de garantie du scanneur.

- **Guide de numérisation OneTouch** : instructions de configuration et de numérisation à l'aide de OneTouch.
- **Guide de numérisation TWAIN** : instructions d'accès et de numérisation à l'aide de l'interface TWAIN.
- Guide de l'utilisateur de Nuance OmniPage : contient des instructions détaillées sur l'utilisation du logiciel, notamment des informations sur l'utilisation de la reconnaissance optique des caractères pour créer des fichiers texte modifiables à partir de documents numérisés.

## Scanneur Xerox DocuMate 4830

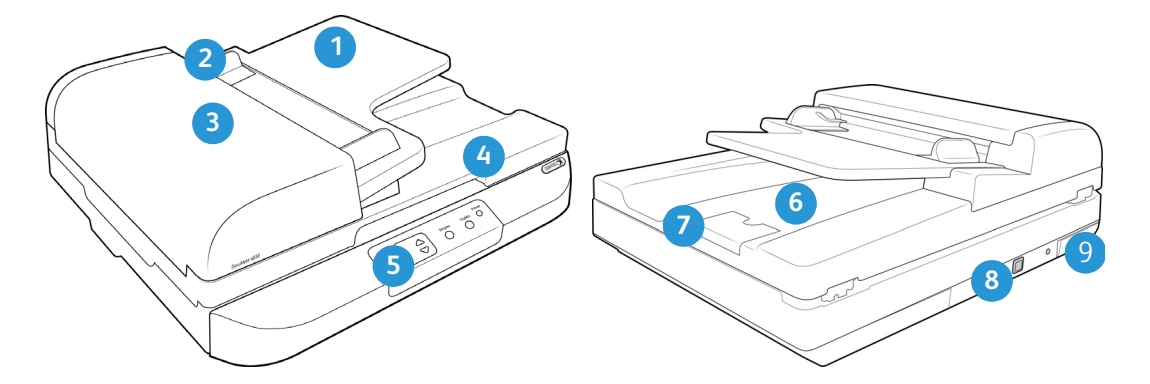

- 1. Bac d'entrée : maintient le papier dans le scanneur.
- 2. Guides-papier : s'ajustent à la largeur du document.
- 3. **Déclenchement du couvercle AAD** : appuyez pour ouvrir le capot de l'alimentateur automatique de documents (AAD).
- 4. **Couvercle du scanneur** : protège le document de la lumière et de toute contamination.
- 5. Panneau de contrôle : commandes de numérisation OneTouch.
  - Numéro de DEL : affiche le paramétrage actuel de numérisation du bouton Numériser.
  - Bouton de fonction (Function) : sélectionne le paramétrage de numérisation du bouton Numériser. Appuyez sur ce bouton pour faire défiler les paramétrages.
  - Bouton recto-verso (Duplex) : appuyez sur ce bouton pour annuler la numérisation.
  - Bouton recto (Simplex) : appuyez sur ce bouton pour numériser un document.
  - Bouton d'alimentation / Voyant d'état : permet de mettre le scanneur sous et hors tension. Indique l'état du scanneur.
- 6. Bac de sortie : reçoit les documents à leur sortie du scanneur.
- 7. Butée du papier : maintient les documents numérisés sur le bac de sortie.
- 8. Port USB (bus série universel) : permet de connecter le scanneur à l'ordinateur.
- 9. **Prise** : permet de relier le câble d'alimentation au scanneur.

# Assemblage du scanneur

1. Retirez la bande d'expédition du scanneur, du bac à papier et du bac de sortie. Retirez le film plastique de protection du panneau de contrôle.

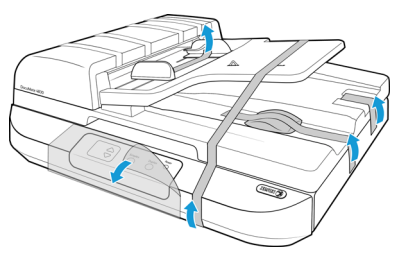

2. Ouvrez le couvercle de l'alimentateur automatique de documents et retirez la bande ou la mousse de protection à l'intérieur de ce dernier. Refermez le couvercle quand vous avez terminé.

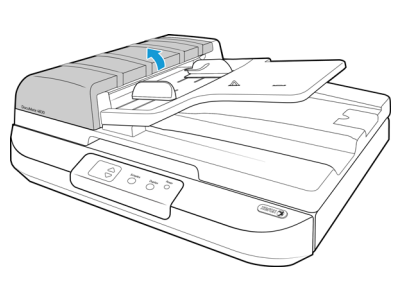

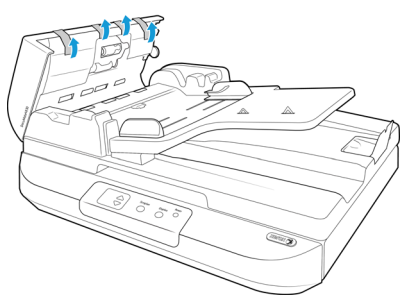

3. Soulevez le couvercle du scanneur.

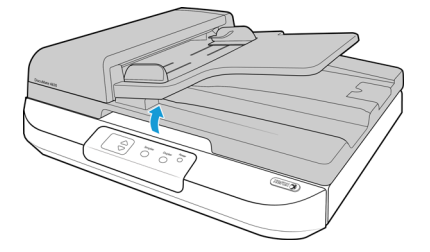

4. Retirez la bande et la mousse de protection autour ou sur la vitre du plateau.

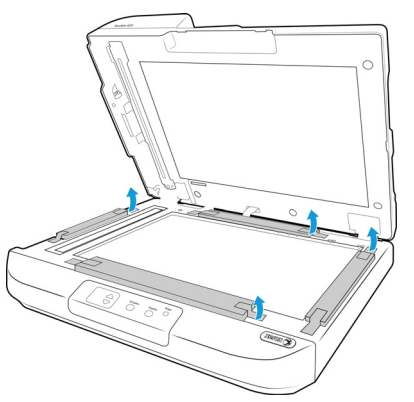

5. Faites glisser l'ergot de verrouillage vers la position déverrouillée.

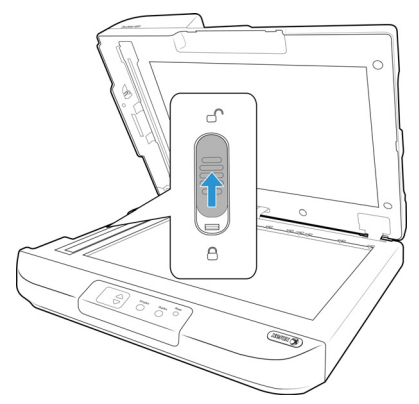

6. Refermez le couvercle du scanneur quand vous avez terminé.

# Connexion du cordon d'alimentation du scanneur

**Remarque :** Utilisez uniquement le bloc d'alimentation fourni avec le scanneur (APD DA-48M24). L'utilisation de tout autre type de bloc d'alimentation peut endommager votre scanneur, et annuler sa garantie.

- 1. Connectez-le au port d'alimentation du scanneur.
- 2. Connectez le câble d'alimentation au bloc d'alimentation, puis branchez l'ensemble dans une prise murale.

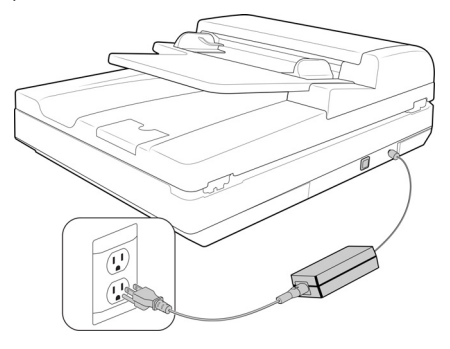

# Installation

#### Veillez à vérifier les informations suivantes avant de commencer l'installation :

- Si vous êtes invité à redémarrer le système en cours d'installation, sélectionnez « Non ». Achevez l'installation des logiciels, fermez toutes les fenêtres ouvertes, puis redémarrez l'ordinateur.
- Les informations contenues dans ce guide peuvent concerner des logiciels non fournis avec le scanneur acheté. Ignorez les informations concernant des logiciels non applicables à votre produit.
- Si un antivirus ou anti-logiciel espion est installé sur votre ordinateur, vous risquez de recevoir des alertes ou messages au cours de l'installation vous demandant l'autorisation de poursuivre l'installation. Bien que les messages diffèrent en fonction du logiciel installé sur votre ordinateur, vous devez terminer l'installation dans chaque cas si cette option est disponible. Sinon, vous pouvez désactiver l'antivirus ou l'anti-logiciel espion avant d'installer votre scanneur. Si vous choisissez cette option, veillez à le réactiver lorsque l'installation est terminée.
- Si un scanneur est déjà connecté à l'ordinateur, il se peut que vous deviez supprimer les programmes de son pilote pour pouvoir installer le scanneur Xerox.
- Si votre ordinateur exécute Windows Vista et versions supérieures, il se peut que l'écran Contrôle de compte d'utilisateur de Windows s'affiche pour vous inviter à confirmer les modifications apportées au système. Cliquez sur le bouton Continuer pour poursuivre l'installation.

| 😗 Co | 🛞 Contrôle de compte d'utilisateur 💽 |                                                                 |                                                                             |  |  |  |  |  |  |
|------|--------------------------------------|-----------------------------------------------------------------|-----------------------------------------------------------------------------|--|--|--|--|--|--|
| 2    | Voule<br>des lo                      | z-vous autoriser le pro<br>giciels sur cet ordinate             | ogramme suivant à installer<br>eur ?                                        |  |  |  |  |  |  |
|      |                                      | Nom du programme :<br>Éditeur vérifié :<br>Origine du fichier : | DriverInstall.msi<br><b>Visioneer Inc.</b><br>Disque dur sur cet ordinateur |  |  |  |  |  |  |
|      | Afficher le                          | s détails                                                       | Oui Non                                                                     |  |  |  |  |  |  |
|      |                                      | <u>Change</u>                                                   | r quand ces notifications apparaissent                                      |  |  |  |  |  |  |

# Installation du logiciel et connexion du scanneur

- 1. Démarrez Microsoft Windows et assurez-vous qu'aucune autre application n'est en cours d'exécution.
- 2. Insérez le disque d'installation dans le lecteur de DVD de votre ordinateur.

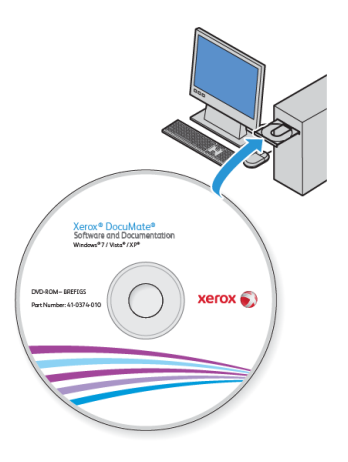

La lecture du disque démarre automatiquement et la fenêtre Sélectionner la langue s'affiche.

3. Sélectionnez votre langue dans la liste des langues disponibles.

| 9                                                                       | Choisissez la langue d'installation            | - | ×            |
|-------------------------------------------------------------------------|------------------------------------------------|---|--------------|
| Choisissez la la                                                        | angue d'installation dans la liste ci-dessous. |   |              |
| francais                                                                | <u> </u>                                       |   | <br><b>•</b> |
| Deutsch<br>English<br>español                                           |                                                |   | ^            |
| – <mark>français</mark><br>italiano<br>ਉ ਮਿ<br>Português (Ви<br>русский | asil)                                          |   |              |
| Türkçe<br>简体中文                                                          |                                                |   | ~            |

Le menu principal du disque s'ouvre dans la langue sélectionnée.

Remarque : Si le DVD ne démarre pas, vérifiez les éléments suivants :

- Vérifiez que la porte du lecteur de DVD est bien fermée.
- Vérifiez que le DVD a été inséré dans le bon sens dans le lecteur (étiquette tournée vers le haut).

Pour démarrer le DVD manuellement :

- Ouvrez l'option Windows Poste de travail. Pour ce faire, double-cliquez sur l'icône Poste de travail sur votre bureau.
- Double-cliquez sur l'icône correspondant à votre lecteur de DVD.
- Le menu d'installation du DVD devrait maintenant s'ouvrir.

Si le menu ne s'ouvre pas :

- Dans la liste des fichiers figurant sur le DVD, double-cliquez sur le fichier nommé setup.exe.
- 4. Dans le menu principal, sélectionnez Installer le logiciel.

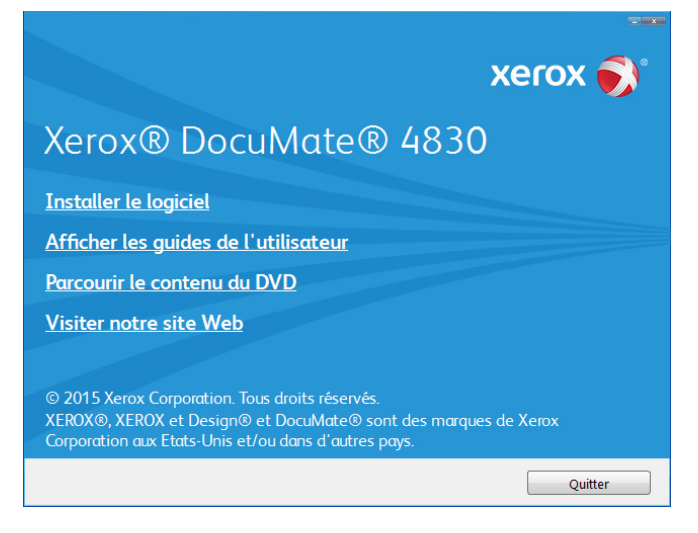

5. Vérifiez que la cases à cocher **Pilote de scanneur** et **Visioneer OneTouch** sont activées.

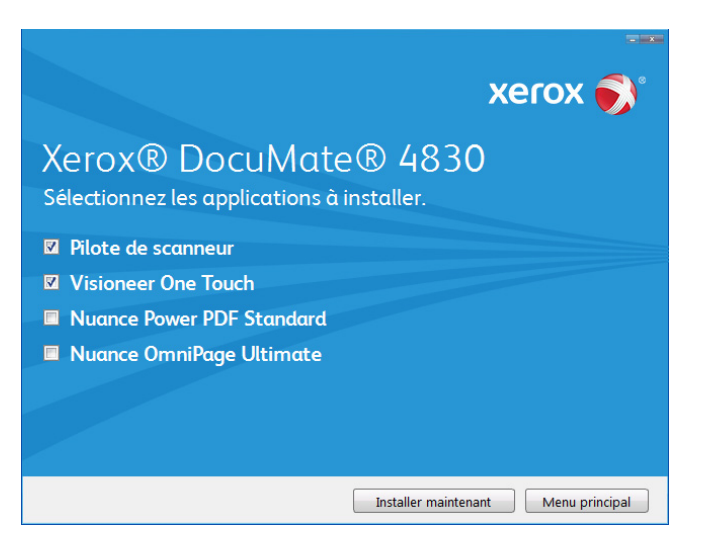

**Remarque :** il se peut que les logiciels fournis avec le scanneur diffèrent légèrement de ceux figurant dans la liste affichée dans la fenêtre.

6. Cliquez sur Installer maintenant.

### Installation du pilote du scanneur

Vous devez commencer par installer le pilote du scanneur.

1. La fenêtre de bienvenue dans l'Assistant Configuration de Pilote du scanneur s'affiche. Cliquez sur **Suivant**.

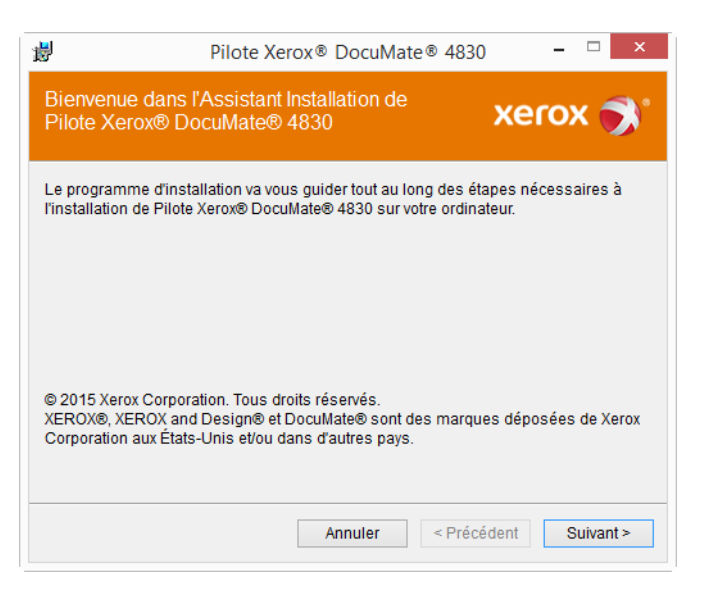

2. Dans la fenêtre Contrat de licence Xerox, lisez le contrat de licence. Si vous en acceptez les termes, sélectionnez **J'accepte**, puis cliquez sur **Suivant**.

Si vous ne souhaitez pas accepter l'accord de licence, cliquez sur Annuler. Cliquez sur Fermer dans la fenêtre Installation interrompue.

- 3. Le logiciel va être installé.
- Arretez lorsque vous voyez la fenêtre « Branchement du matériel pour terminer l'installation ». Ne cliquez pas encore sur OK. Laissez la fenêtre ouverte, puis passez à la section suivante.

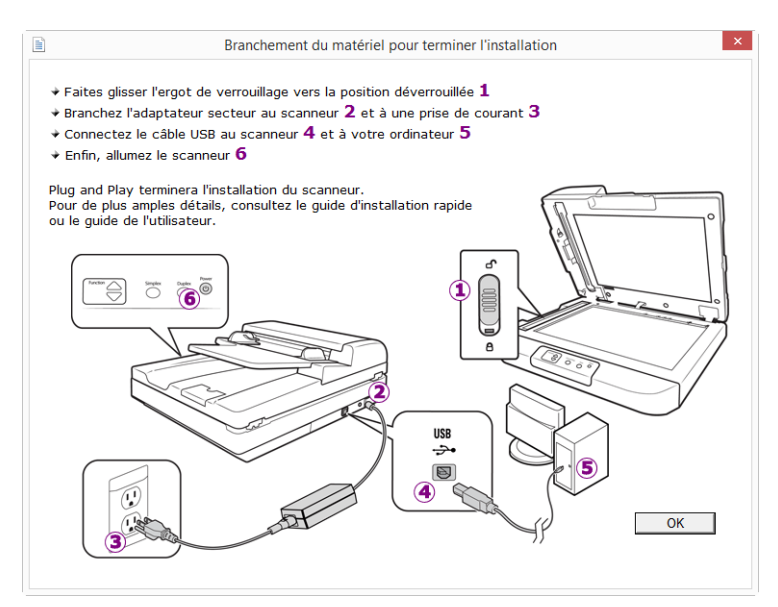

**Remarque :** si ce diagramme illustrant la connexion du scanneur n'apparaît pas à l'écran, suivez les instructions de la section suivante relatives à la connexion du scanneur.

### Connexion du câble USB et mise sous tension

- 1. Retirez la bande de protection du câble USB (le cas échéant).
- 2. Branchez l'extrémité plate du câble USB à un port USB disponible à l'arrière de l'ordinateur. Vérifiez l'emplacement des ports USB dans le manuel d'utilisation de l'ordinateur.
- 3. Branchez l'extrémité carrée du câble USB au port USB de sortie à l'arrière du scanneur.

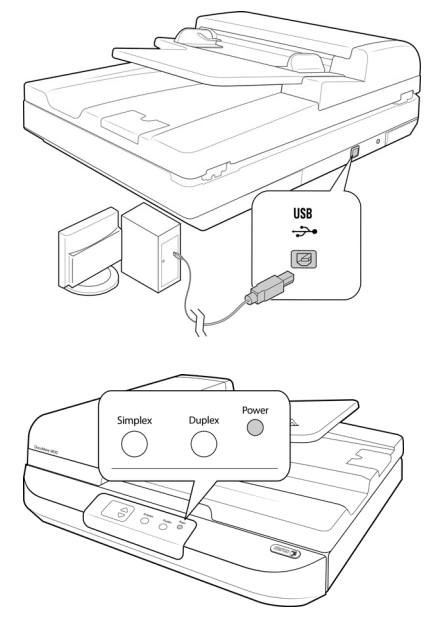

Votre ordinateur reconnaît qu'un scanneur a été branché au port USB et lance automatiquement le logiciel approprié pour exécuter le scanneur.

4. Lorsque vous êtes certain que le logiciel est complètement installé, revenez à la fenêtre « Branchement du matériel pour terminer l'installation ».

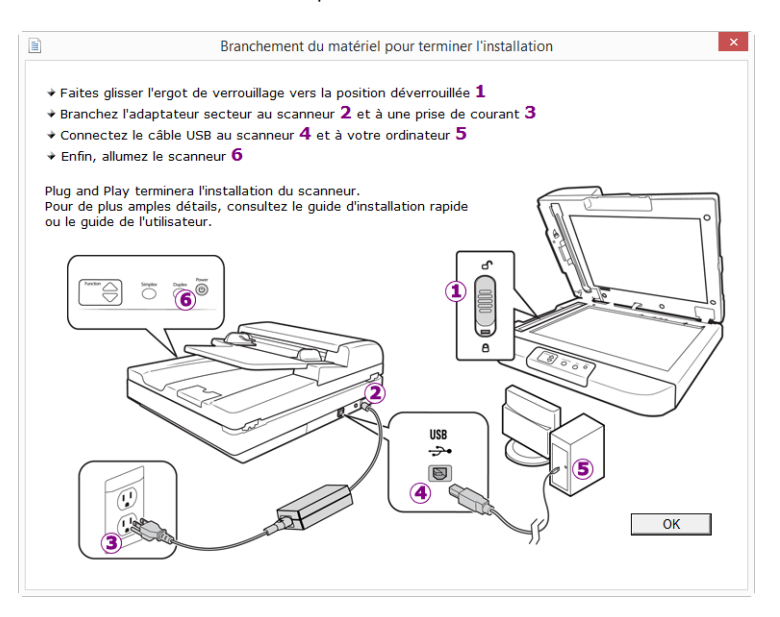

- 5. Cliquez sur **OK**.
- 6. Cliquez sur **Fermer** dans la fenêtre Installation du pilote terminée pour fermer et quitter le programme d'installation du pilote.

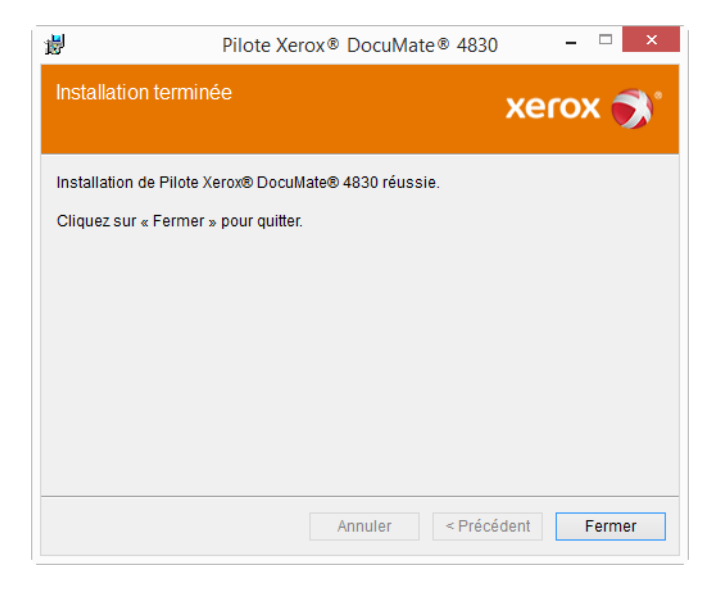

## Installation de Visioneer OneTouch

L'installation du logiciel Visioneer OneTouch se lance automatiquement après avoir cliqué sur Fermer dans la fenêtre Installation du pilote terminée.

1. Cliquez sur Suivant dans la fenêtre de bienvenue dans l'Assistant Configuration de OneTouch.

| Numériser                   |   | Sélection  | nez le form | nat:        |       |      |   |
|-----------------------------|---|------------|-------------|-------------|-------|------|---|
| électionnez la destination: |   | K          |             |             | 内     |      |   |
| ■ Nuance PaperPort          | ^ | BMP        | TIFF        | JPG         | PDF   | sPDI | F |
|                             |   | Créer      | un fichier  | par image   | •     |      |   |
| Transfert vers stockage     |   | Sélection  | nez la con  | figuration  | :     |      |   |
|                             |   | <b>1</b> 🐨 | Page NB I   | HQ          |       | ð    | ^ |
| Graver sur CD-ROM E:        |   | 🤞 🐨        | Page coul   | eur HQ      |       | 8    |   |
|                             |   | <b>-</b>   | Page auto   | HQ          |       | 6    |   |
|                             |   | •          | Multi-paqu  | iets NB HI  | 2     | 0    |   |
| Envoyer à l'application     |   | <b>4</b> T | Multi-paqu  | iets coulei | ur HQ | 0    |   |
|                             |   | -          | Multi-paqu  | iets auto H | łQ    | 0    |   |
| Transfert FTP               |   | -          | Photograp   | hie coule   | Jr    | a    | U |
|                             | ¥ |            |             |             |       | -    | * |

- 2. Dans la fenêtre Contrat de licence Visioneer, lisez le contrat de licence. Si vous en acceptez les termes, sélectionnez **J'accepte**, puis cliquez sur **Suivant**.
- 3. Si vous décidez de ne pas accepter le contrat de licence, l'installation est interrompue et le logiciel OneTouch n'est pas installé.

- 4. Le logiciel Visioneer OneTouch s'installe lorsque vous cliquez sur Suivant dans la fenêtre Contrat de licence Visioneer.
- 5. Cliquez sur **Fermer** dans la fenêtre Installation terminée de Visioneer OneTouch pour fermer et quitter le programme d'installation.

**Remarque :** si vous avez sélectionné d'autres logiciels à installer à partir du DVD, leur installation démarre automatiquement lorsque vous cliquez sur Fermer dans la fenêtre indiquant que l'installation du scanneur est terminée.

# Applications supplémentaires fournies avec le scanneur

Le scanneur est fourni avec les applications supplémentaires gratuites décrites dans le tableau ciaprès.

1. Revenez au menu principal du disque, puis cliquez sur Installer le logiciel.

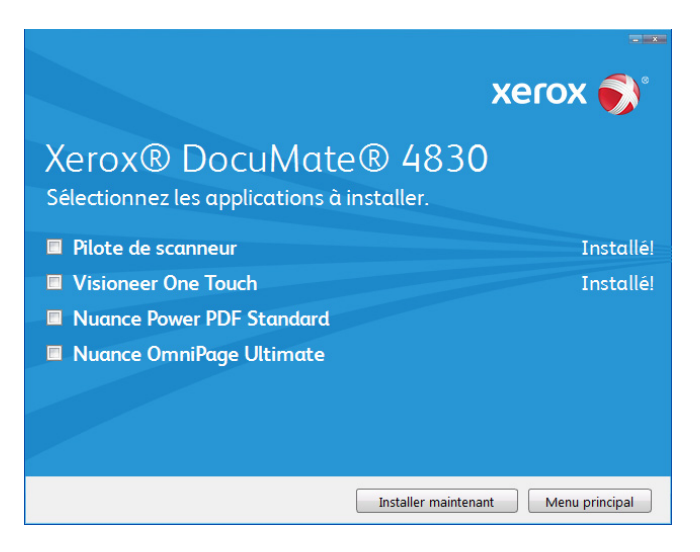

- 2. Sélectionnez les applications supplémentaires que vous voulez installer, puis cliquez sur **Installer maintenant**.
- 3. Suivez les instructions à l'écran pour installer les produits supplémentaires.

| Logiciels           | A propos des logiciels                                                                                                    |
|---------------------|----------------------------------------------------------------------------------------------------|
| Nuance<br>OmniPage® | OmniPage Pro offre une analyse ROC de précision, une détection de mise en page de pointe et la technologie Logical Form Recognition™ (LFR). Les fonctionnalités de sécurité avancées permettent de convertir des documents et formulaires de bureau en plus de 30 applications pour PC d'édition, de recherche et de partage. Les flux de travaux personnalisés gèrent de gros volumes de documents et vous disposez d'outils pour imprimer au format PDF. |

| Logiciels           | A propos des logiciels                                                                                                    |
|---------------------|----------------------------------------------------------------------------------------------------|
| Nuance<br>Power PDF | Power PDF est doté d'une fonction de création et d'édition de documents PDF standard, ainsi que de la fonction de conversion de documents PDF la plus précise au monde en formats Microsoft <sup>®</sup> Office <sup>®</sup> modifiables. Il offre également la numérisation en un clic au format PDF, des fonctions de recherche PDF inégalées, une gestion optimale des graphiques, l'aplatissement des documents et la suppression automatique des informations confidentielles. Alliant une fonctionnalité inégalée, une intelligence intégrée et une facilité d'utilisation, Power PDF permet de créer, convertir, modifier, assembler et partager des fichiers PDF sécurisés comme jamais auparavant pour un professionnalisme renforcé, une productivité accrue et une collaboration simplifiée. |

## Consultation des guides de l'utilisateur

1. Dans la fenêtre Menu principal, cliquez sur Afficher les guides de l'utilisateur.

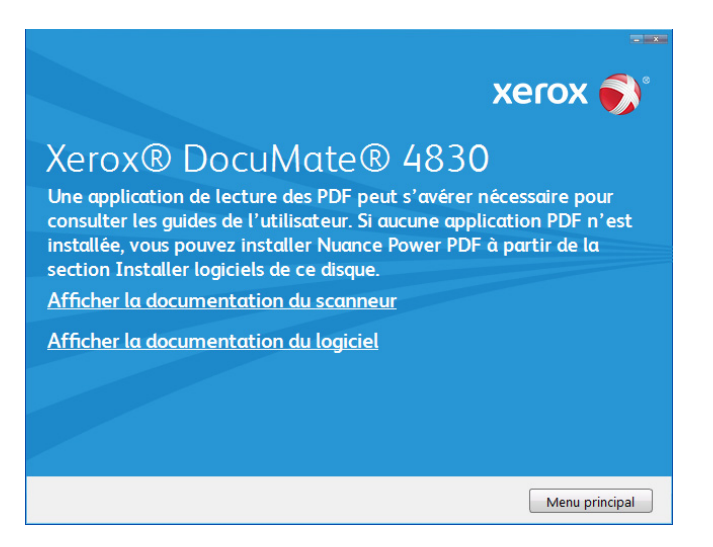

- 2. Cliquez sur « Afficher la documentation du scanneur » pour accéder au guide de l'utilisateur du scanneur et aux guides de numérisation pour OneTouch et TWAIN.
  - Guide de l'utilisateur du scanneur : instructions d'installation, de configuration, d'utilisation, de maintenance, de sécurité et de garantie du scanneur.
  - Guide de numérisation OneTouch : instructions de configuration et de numérisation à l'aide de OneTouch.
  - Guide de numérisation TWAIN : instructions d'accès et de numérisation à l'aide de l'interface TWAIN.

Cliquez sur « Afficher la documentation du logiciel » pour accéder aux guides de l'utilisateur des applications logicielles fournies avec le scanneur.

- 3. Lorsque vous avez terminé, cliquez sur **Menu principal** pour revenir à la fenêtre du menu principal, puis cliquez sur **Quitter**.
- 4. Retirez le disque d'installation et conservez-le en lieu sûr.

## Enregistrement de votre scanneur

Il est important d'enregistrer votre scanneur car cela vous donne accès à une assistance technique gratuite et aux mises à jour des logiciels du scanneur.

Pour enregistrer votre scanneur, vous avez besoin d'une connexion active à Internet. Si vous n'avez pas d'accès à Internet, vous pouvez contacter notre service clientèle pour enregistrer votre scanneur. Pour connaître les numéros à contacter, consultez la carte d'assistance technique fournie avec le scanneur.

- 1. Ouvrez une fenêtre dans Internet Explorer ou toute autre navigateur Internet installé sur votre ordinateur.
- 2. Dans le champ d'adresse Web, tapez <u>www.xeroxscanners.com</u>.
- 3. Appuyez sur la touche Entrée du clavier de votre ordinateur ou cliquez sur l'option à l'écran permettant d'accéder à l'adresse Web introduite.
- 4. Lorsque la page Web des scanneurs Xerox se charge, cliquez sur **Register Your Product**.
- 5. Complétez le formulaire d'enregistrement ; tous les champs obligatoires sont marqués d'un astérisque (\*).

L'enregistrement exige une adresse e-mail valable.

- 6. Vous devrez fournir le numéro de série du scanneur. Celui-ci se trouve sur l'arrière de l'appareil.
- 7. Après avoir rempli le formulaire, cliquez sur **Submit Your Registration** pour achever l'enregistrement.

# Chargement des documents à numériser

Retirez toujours les agrafes ou trombones des documents avant de les insérer dans alimentateur de documents automatique du scanneur. Les agrafes et trombones peuvent bloquer le mécanisme d'alimentation et rayer les composants internes. Le cas échéant, retirez également les étiquettes, auto-collants ou notes griffonnées sur des Post-It<sup>™</sup> qui risquent de se détacher au cours du processus de numérisation et se trouver coincés dans le scanneur. Toute utilisation incorrecte telle que décrite ici entraîne l'annulation de la garantie du scanneur.

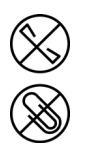

Rendez-vous à l'adresse <u>www.xeroxscanners.com</u>, sélectionnez votre produit, puis cliquez sur le lien Programme de garantie, afin de consulter les conditions générales applicables à votre scanneur.

# Numérisation avec l'alimentateur de documents automatique (AAD)

## Types de documents pris en charge

Vous pouvez numériser les types de documents suivants avec ce scanneur.

- La quantité maximale de papier dans le bac d'entrée ne doit pas dépasser l'épaisseur maximale de la pile indiquée sur les guides-papier.
  - Celle-ci est d'environ 75 feuilles de papier de 80 g/m<sup>2</sup>.
- Taille de document
  - Taille minimale (largeur x longueur) : 102 x 105 mm
  - Taille maximale (largeur x longueur) : 297 x 2997<sup>1</sup> mm

Nous vous recommandons de numériser une page à la fois lorsque la longueur des documents est supérieure à 432 mm. Veuillez vous reporter à la numérisation en Mode d'alimentation manuel dans l'interface TWAIN pour obtenir des instructions sur la numérisation d'une page à la fois.

• Piles de documents mixtes

<sup>1.</sup> La longueur maximale de la page est de 965 mm pour une numérisation en noir et blanc à 600 dpi.

- Taille minimale et maximale lorsque l'option Long document n'est pas sélectionnée

Placez les documents de sorte que tous se trouvent au centre de la pile. Le capteur de document, le séparateur de papier et les rouleaux d'alimentation se trouvent au centre du chemin du papier. Les éléments de taille plus réduite ne sont pas détectés s'ils sont éloignés du capteur de papier. En outre, ceci occasionne des problèmes d'alimentation et des bourrages papier.

- Épaisseur de papier
  - Entre 53 et 105 g/m<sup>2</sup>

## Documents empêchant la numérisation

Les documents de cette liste peuvent être numérisés, mais veuillez noter que la numérisation de documents de ce type réduira la durée de vie du scanneur. Le scanneur devra être entretenu plus fréquemment et les pièces détachées s'useront plus rapidement. Ces types de documents se coincent plus fréquemment et les documents d'origine peuvent être endommagés. Si vous choisissez de numériser ces types de documents, ne numérisez pas des lots importants. Ce type d'utilisation n'est pas couvert dans le cadre de la durée de vie du scanneur et des pièces détachées.

Nous vous recommandons de limiter le volume ou d'éviter purement et simplement de numériser les documents de cette liste.

- Documents gondolés, froissés ou pliés pouvant provoquer des bourrages papier ou l'entrée simultanée de plusieurs pages dans le scanneur.
- Papier perforé pouvant se déchirer lorsque le rouleau de séparation est activé.
- Papier couché ou photos où la pellicule peut s'écailler lors de la numérisation et laisser des résidus dans le scanneur.
- Papier extrêmement lisse, brillant ou texturé pouvant entraîner un glissement des rouleaux d'alimentation papier sur la page et un signalement de bourrage papier.
- Papier autocopiant pouvant se déchirer lors de son entrée dans le scanneur et pression des rouleaux pouvant laisser des traces sur la page. La pellicule chimique sur ce papier déteindra sur les rouleaux lors du processus de numérisation et augmentera ainsi la fréquence des erreurs d'alimentation et des bourrages papier.
- Papier partiellement transparent tel que le papier calque dont les images au verso de la page ou l'arrière-plan noir apparaîtront dans les images numérisées.

## Types de documents non pris en charge

Ne numérisez pas les types de documents suivants car ils peuvent endommager le scanneur.

- Éléments dépassant la taille, l'épaisseur et le poids pris en charge spécifiés dans ce document.
- Papier non rectangulaire ou de forme irrégulière qui provoquera la détection et le signalement d'erreurs d'alignement ou de bourrages papier.
- Papier carbone qui laissera des résidus dans le scanneur et sur les rouleaux qui affecteront le jeu de documents numérisés suivant.
- Documents avec des éléments durs fixés tels que les trombones, les pince-notes et les agrafes.

- Documents avec du fluide correcteur ou de l'encre humide.
- Papier thermique ou photosensible.
- Film pour rétroprojecteur, film plastique, film pour appareil photo et tout autre type d'élément plastique transparent ou partiellement transparent.
- Documents collés les uns aux autres.
- Feuilles de tissu ou de métal.

### Préparation des documents à numériser

• Aérez les documents de manière à ce que toutes les pages de la pile soient séparées.

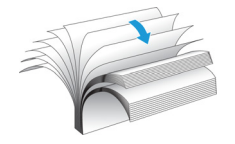

• Pliez et aplatissez la pile de documents de manière à ce que les bords horizontaux soient alignés et que le papier n'entre pas de travers dans le scanneur.

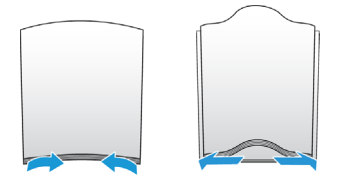

• Pincez les extrémités pour aligner les bords d'attaque en oblique et éviter que plusieurs pages n'entrent simultanément dans le scanneur.

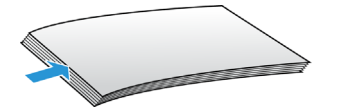

### Chargement des documents

1. Réglez le guide-papier en fonction de la largeur du papier.

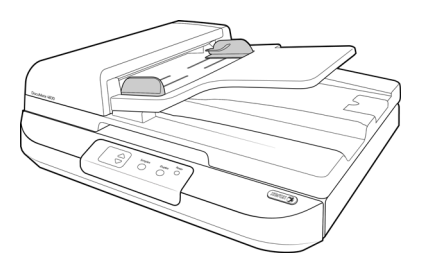

2. Chargez la pile de documents *face vers le haut* dans l'alimentateur de documents automatique.

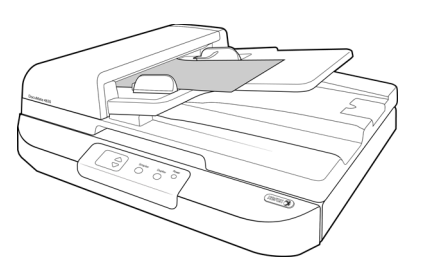

3. Vous pouvez à présent numériser des documents à l'aide des boutons du scanneur, de OneTouch ou de l'une des autres interfaces de numérisation.

# Numérisation à partir du plateau en verre

Vous pouvez numériser les types de documents suivants avec ce scanneur.

- Taille de document
  - Taille minimale (largeur x longueur) : 13 x 13 mm
  - Taille maximale (largeur x longueur) : 297 x 420 mm

## Chargement des documents

Le plateau en verre permet de numériser des documents sur papier de faible grammage, tels que des reçus de carte de crédit ou des documents impossibles à numériser à l'aide de l'AAD, tels que des pages d'un livre.

**Remarque :** avant de numériser à partir du plateau en verre, vous devez retirer tout document se trouvant dans l'AAD. Si des documents se trouvent dans l'AAD, ils sont numérisés à la place de celui placé sur le plateau.

- 1. Soulevez le couvercle du scanneur et placez le document *face vers le bas* sur le plateau.
- 2. Alignez le document en utilisant la flèche située sur le cadre de référence, puis refermez le couvercle.

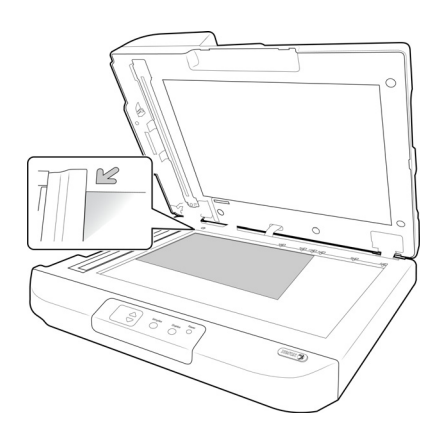

3. Vous pouvez à présent numériser le document à l'aide des boutons du scanneur, de OneTouch ou de l'une des autres interfaces de numérisation.

## Interfaces de numérisation

• Boutons de scanneur OneTouch : lorsque vous appuyez sur le bouton Simplex ou Duplex, les documents sont numérisés à l'aide des paramètres indiqués par le numéro de DEL. Les images numérisées sont envoyées à une application logicielle installée sur l'ordinateur. Appuyez sur le bouton Fonction pour faire défiler les options de numérisation OneTouch.

**Panneau de boutons OneTouch** : cette option permet de numériser à partir de l'écran de l'ordinateur. La numérisation à partir du panneau de boutons OneTouch équivaut à appuyer sur les boutons physiques d'un scanneur, à la différence près que vous cliquez sur des icônes représentant ces boutons.

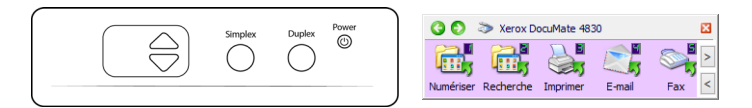

Pour plus d'instructions, veuillez consulter le guide de numérisation OneTouch se trouvant sur le disque d'installation. Vous pouvez également cliquer sur le bouton **Aide** de la fenêtre Propriétés OneTouch pour ouvrir les instructions dans un navigateur Internet.

| Numóricor                   |   | Sélectionn | ez le forr            | mat:        |       |     |   |
|-----------------------------|---|------------|-----------------------|-------------|-------|-----|---|
| , i Numensei                |   | 1          |                       |             | A     |     | 1 |
| électionnez la destination: |   |            |                       |             |       |     |   |
| 🚰 Nuance PaperPort          | ^ | BMP        | TIFF                  | JPG         | PDF   | sPD | F |
| 9 4                         |   | Créer      | un fichier            | par image   | 2     |     |   |
| 금 Transfert vers stockage   |   | Sélectionn | nez la con            | figuration  | :     |     |   |
|                             |   | Pa 🐨 F     | Page NB               | HQ          |       | 8   | ^ |
| Graver sur CD-ROM E:        |   | 🝓 🐨 F      | <sup>o</sup> age cou  | leur HQ     |       | 8   |   |
|                             |   | 🚺 🐨 F      | <sup>o</sup> age auto | HQ          |       | 8   |   |
| SharePoint SharePoint       |   | 100        | dulti-paqu            | iets NB H   | Q     | 0   | Γ |
| 👧 Envoyer à l'application   |   | 🤞 🐨 İ      | dulti-paqu            | iets coule  | ur HQ | 0   |   |
| ~                           |   | <b>-</b>   | /lulti-paqu           | iets auto H | łQ    | 6   |   |
| Transfert FTP               |   | 🤞 🐨 F      | Photograp             | hie coule   | ur    | 0   | ~ |
|                             | Y |            | _                     |             |       |     |   |

• Interface TWAIN et WIA : cette option utilise l'interface TWAIN du scanneur pour numériser. L'interface TWAIN permet de numériser à partir de divers programmes installés sur votre ordinateur. Sélectionnez des options de numérisation avant de numériser, placez le document dans le scanneur, puis cliquez sur un bouton dans la fenêtre de l'interface TWAIN.

| Multistre | am 🔽 Recto verso 🏻 🖣 Noir et blanc                                                                 | <u> </u>                              |
|-----------|----------------------------------------------------------------------------------------------------|---------------------------------------|
| -         | Paramètres de document                                                                             | Unités : Centimètres                  |
| ×.        | Principal                                                                                          |                                       |
|           | Résolution : 300 ppp                                                                               | □ Ignorer les originaux vides         |
| 2         | 75 1200                                                                                            | Recadrage sur l'original              |
| X         | Long document                                                                                      | Redresser Timage                      |
|           | Format de document : 🕅 A4 (Portrait)                                                               | ✓ Nettoyer les bordures               |
| 4         | 21.0 × 29.7 + cm                                                                                   | Faire pivoter l'image : 🚺 0 degré 💌   |
| 3         | Almentation manuelle Délai d'expiration : 0 4 sec                                                  | ☐ Retourner                           |
|           |                                                                                                    | Fusionner les 2 côtés :               |
|           |                                                                                                    | Seuil hauteur : 0,00 - cm             |
|           | M'aider à choisir les valeurs de ces options                                                       |                                       |
|           |                                                                                                    |                                       |
| réréglago | es : Synthèse :<br>s paramètres utilisés • Numériser noir et blanc <u>A4 (21,0</u> )               | :29,7 cm) image(s)                    |
| réréglago | es :<br>s paramètres utilisés Junériser noir et blanc A4 (21.0)<br>à 300 ppp du recto du le bac di | . <u>29,7 cm)</u> image(s)<br>entrée. |

Pour plus d'instructions, veuillez consulter le guide de numérisation TWAIN se trouvant sur le disque d'installation. Vous pouvez également cliquer sur le bouton **Aide** de l'interface TWAIN pour ouvrir les instructions dans un navigateur Internet.

• **ISIS Interface** : cette option utilise l'interface ISIS pour numériser. Pour obtenir des instructions sur la numérisation à l'aide de l'interface ISIS, consultez le manuel de l'utilisateur fourni avec votre application de numérisation ISIS.

# Maintenance

Cette section contient des informations sur le nettoyage, le dépannage, la désinstallation et les spécifications du scanneur.

# Précautions de sécurité

Pour assurer un fonctionnement continu et sécurisé de votre équipement Xerox, suivez ces directives de sécurité à tout moment :

#### Respectez les consignes suivantes :

- Suivez toujours tous les avertissements et instructions figurant sur, ou accompagnant, l'équipement.
- Avant de nettoyer ce produit, débranchez-le de la prise électrique.
- Agissez toujours avec précaution lors du déplacement ou de repositionnement de l'équipement.
- Placez toujours la machine sur une surface solide pouvant supporter son poids.
- Positionnez toujours la machine dans un endroit disposant d'une bonne ventilation et d'espace pour l'entretien.
- Débranchez toujours cet équipement de la prise électrique avant de nettoyer.

#### A ne pas faire :

- N'utilisez jamais de fiche d'adaptation de mise à la terre pour connecter l'équipement à une prise d'alimentation ne disposant pas d'une borne de connexion de mise à la terre.
- Ne tentez aucune procédure de maintenance ne figurant pas spécifiquement dans cette documentation.
- Ne démontez jamais les couvercles ou protections fixés à l'aide de vis. L'opérateur n'est pas autorisé à intervenir à l'intérieur de ces zones.
- N'installez jamais la machine près d'un radiateur ou de toute autre source de chaleur.
- N'annulez jamais les dispositifs de verrouillage électriques ou mécaniques
- Ne placez jamais cet équipement à un endroit où les gens peuvent marcher ou trébucher sur le cordon d'alimentation.

## Propriétés du matériel

La page des propriétés du scanneur permet de suivre les opérations de maintenance du scanneur, de modifier les options matérielles, de configurer le comportement de l'interface du scanneur et d'ajuster les options d'application disponibles pour votre scanneur.

#### Pour ouvrir la page des propriétés du scanneur :

- Windows 7 et 8 : dans le Panneau de configuration Windows, ouvrez Matériel et audio, puis Périphériques et imprimantes. Cliquez avec le bouton droit sur le scanneur, puis sélectionnez Propriétés de la numérisation dans la liste.
- Windows Vista : dans le Panneau de configuration Windows, ouvrez Matériel et audio, puis Scanneurs et appareils photo. Cliquez sur l'icône de scanneur, puis sur le bouton Propriétés.
- Windows XP : dans le Panneau de configuration Windows dans l'affichage des catégories, ouvrez Imprimantes et autres périphériques, puis Scanneurs et appareils photo. Cliquez avec le bouton droit sur le scanneur, puis sélectionnez Propriétés dans la liste.

## Paramètres du périphérique

L'onglet Paramètres du périphérique fournit les informations matérielles de votre scanneur. Les options de l'onglet Paramètres du périphérique sont disponibles selon que le matériel du scanneur prend ou non en charge les fonctionnalités. Il se peut que certaines fonctionnalités décrites ici ne soient pas disponibles pour le scanneur actuel. Veuillez ignorer les informations relatives aux fonctionnalités que vous ne voyez pas dans l'interface de votre scanneur.

|                                                                                                    |                       |                                                                      | ×                                               |
|----------------------------------------------------------------------------------------------------|-----------------------|----------------------------------------------------------------------|-------------------------------------------------|
| Général Événements Gestion des couleu                                                                                           | rs Paramètres du péri | phérique Paramètres du pilote                                        |                                                 |
| Version du micrologiciel : 0.51   Numéro de série : 1   Version du pilote de bas niveau : 5.1.15.   Version du pilote : 5.1.15. | 1066                  | Numérisations après le remplacem<br>Numérisations après le remplacem | ent du tampon : 739 🧐<br>ent du rouleau : 349 🤊 |
| Paramètres d'alimentation                                                                                                    |                       | A partir de l'AAD<br>(recto) :                                       | 605                                             |
| Mode veille : 15 minute                                                                                                    | s 🛨 🏓 🄊               | A partir de l'AAD<br>(recto-verso) :                                 | 134                                             |
| Hors tension : 4320 minut                                                                                                    | e(s 🛨 🤳 🍠             | Bourrage :                                                           | 25                                              |
|                                                                                                    |                       |                                                                      |                                                 |
|                                                                                                    |                       |                                                                      |                                                 |
|                                                                                                    |                       |                                                                      |                                                 |
|                                                                                                    |                       |                                                                      |                                                 |
|                                                                                                    |                       |                                                                      |                                                 |
|                                                                                                    |                       |                                                                      |                                                 |
|                                                                                                    |                       |                                                                      | OK Annuler                                      |

#### Détails du scanneur

- Version du micrologiciel : numéro de version de la puce du processeur matériel.
- Numéro de série : numéro d'identification unique du scanneur.
- Version du pilote de bas niveau : version de base du pilote du scanneur. Il ne s'agit pas de la version de révision du logiciel OneTouch, ni de celle du pilote TWAIN ou WIA.
- Version du pilote : version du pilote TWAIN du scanneur.

#### Configuration du scanneur

• **Compteurs** : cliquez sur le bouton de réinitialisation en regard du compteur que vous voulez redéfinir sur 0.

#### Réglages de l'alimentation

 Mode veille : le mode Veille correspond au mode d'économie d'énergie lorsque le scanneur est inutilisé. Vous pouvez définir le délai d'attente avant l'activation du mode économie d'énergie.

Cliquez sur le bouton de validation vert pour enregistrer les modifications apportées au champ Mode veille. Cliquez sur le bouton de réinitialisation rouge pour réinitialiser la valeur de délai par défaut.

• Hors tension : saisissez le délai (en minutes) après lequel le scanneur s'éteint automatiquement.

Cliquez sur le bouton de validation vert pour enregistrer les modifications apportées au champ Hors tension. Cliquez sur le bouton de réinitialisation rouge pour réinitialiser la valeur de délai par défaut.

## Paramètres du pilote

Les options dans ce panneau permettent de configurer le comportement de l'interface TWAIN du scanneur dans certains cas. Pour plus d'instructions, veuillez consulter le guide de numérisation TWAIN se trouvant sur le disque d'installation. Vous pouvez également cliquer sur le bouton **Aide** de l'interface TWAIN pour ouvrir les instructions dans un navigateur Internet.

| Général  | Événements         | Gestion des couleurs    | Paramètres du périphérique | Paramètres du pilote |    |         |
|----------|--------------------|-------------------------|----------------------------|----------------------|----|---------|
| Généra   | əl le              |                         |                            |                      |    |         |
| 🗆 Ver    | rouiller les para  | amètres                 |                            |                      |    |         |
| Prérég   | lage par défau     | t : Derniers paramètre  | s utilisés 🔹               |                      |    |         |
| Pilote 1 |                    |                         |                            |                      |    |         |
| Tra      | insfert automat    | tique                   |                            |                      |    |         |
| Fer      | rmer automatio     | uement lors du transfer | t                          |                      |    |         |
| For      | rcer la numérisa   | ation sans interface    |                            |                      |    |         |
| For      | nctionnalités de   | e remplacement par le p | réréglage                  |                      |    |         |
| C Act    | tiver la compres   | ssion utilisateur       |                            |                      |    |         |
| П Мé     | moriser la comp    | pression                |                            |                      |    |         |
| □ Ca     | cher TWCC_CA       | PSEQERROR               |                            |                      |    |         |
| □ Aff    | ficher l'interface | e TWAIN devant toutes   | autres fenêtres            |                      |    |         |
| Pilote \ |                    |                         |                            |                      |    |         |
| □ Util   | liser l'interface  | WIA par défaut          |                            |                      |    |         |
| ∏ Ém     | uler WIA 1.0       |                         |                            |                      |    |         |
|          |                    |                         |                            |                      |    |         |
|          |                    |                         |                            |                      |    |         |
|          |                    |                         |                            |                      | OK | Annuler |

## Elimination des bourrages papier

Si le scanneur cesse de numériser en raison d'un bourrage papier dans l'alimentateur automatique de documents, une boîte de dialogue d'avertissement s'affiche après quelques instants.

1. Ouvrez le couvercle de l'alimentateur automatique de documents.

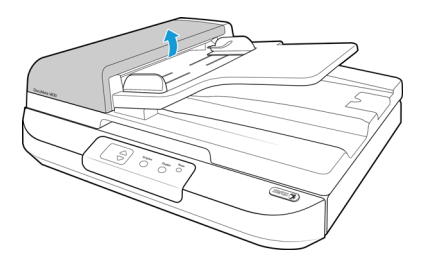

- Si la page est coincée au début du chemin de papier, tirez dessus délicatement pour la retirer du scanneur.
- Si la page est coincée plus loin dans l'AAD, utilisez la roue d'alimentation manuelle pour la faire passer dans l'alimentateur. Tirez ensuite sur la page depuis l'emplacement situé sous le bac à papier.

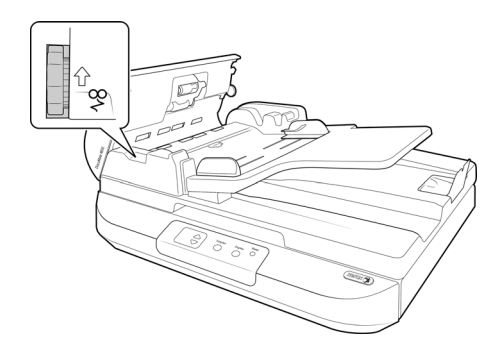

 Refermez le couvercle de l'alimentateur automatique de documents quand vous avez terminé. Appuyez doucement sur le couvercle de l'AAD jusqu'à ce qu'il s'enclenche avec un déclic.

Pour réduire les bourrages papier, lissez le papier avant de numériser et ajustez les guides à la taille du papier.

# Nettoyage du scanneur

Une maintenance régulière du scanneur garantit des performances optimales en permanence. A l'aide d'un chiffon doux et non pelucheux, nettoyez toutes les surfaces en plastique du scanneur.

Nettoyez l'intérieur du scanneur pour maintenir les performances optimales de votre scanneur. Nettoyez l'intérieur du scanneur au moins une fois par semaine ou après 1 000 pages. Si vous rencontrez fréquemment des bourrages papier, alimentations multiples ou lignes parasites dans l'image numérisée, il est temps de nettoyer le scanneur.

## Nettoyage de l'alimentateur automatique de documents

**Remarque :** Soyez prudent en nettoyant les rouleaux. Tous les rouleaux, à l'exception des rouleaux libres, sont conçus pour tourner dans un seul sens. NE FORCEZ PAS le rouleau à pivoter dans le sens inverse. Une rotation forcée des rouleaux peut les endommager et entraîner des erreurs d'alimentation.

- 1. Imprégnez un chiffon doux avec de l'alcool isopropylique (70 %).
- 2. Tirez sur le couvercle de l'AAD pour ouvrir le scanneur.

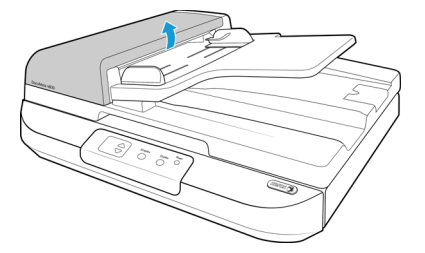

3. Essuyez le rouleau d'alimentation d'un côté à l'autre. Faites pivoter le rouleau pour le nettoyer sur toute sa surface.

Le rouleau d'alimentation se situe dans le bas de la porte de l'AAD.

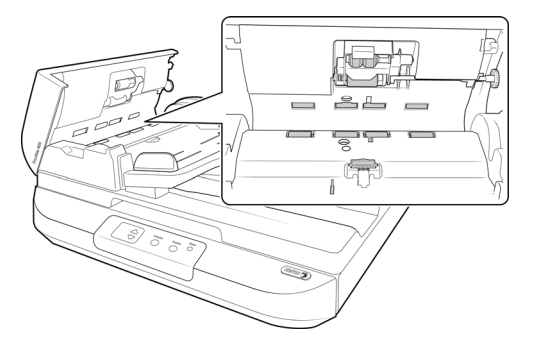

4. Fermez le couvercle de l'AAD. Appuyez doucement sur le couvercle de l'AAD jusqu'à ce qu'il s'enclenche avec un déclic.

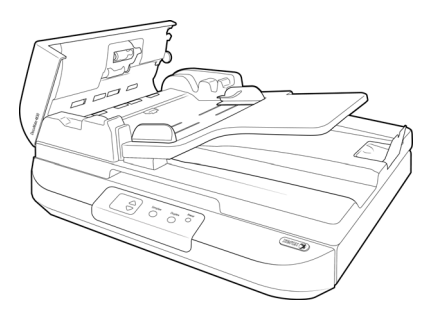

5. Soulevez le couvercle du scanneur.

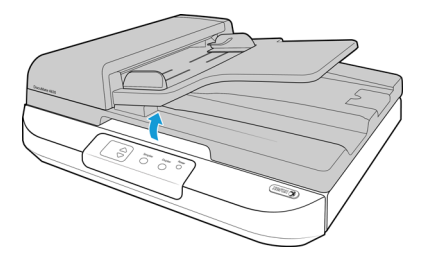

Maintenance

6. A l'aide d'un chiffon, nettoyez la bande vitrée sous le module de la lampe recto-verso. A l'aide d'un chiffon, nettoyez la bande vitrée dans le corps du scanneur.

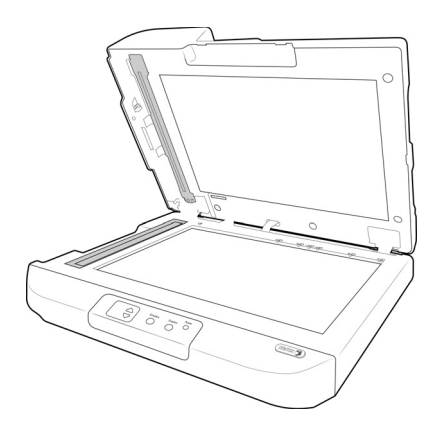

## Nettoyage du plateau

La numérisation d'éléments extrêmement sales ou poussiéreux risque de salir le plateau en verre. Pour optimiser la qualité des éléments numérisés, essuyez le plateau en verre du scanneur à l'aide d'un chiffon doux afin d'en éliminer la poussière et autres particules.

Si vous ne pouvez pas enlever certaines traces sur le verre à l'aide d'un chiffon sec, tentez d'humecter le chiffon d'alcool isopropylique.

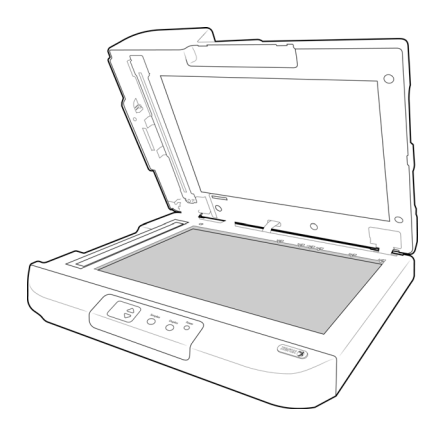

# Remplacement du bloc du tampon de l'AAD

Si l'AAD a des difficultés à charger les documents, cela signifie que le tampon est usé. Le tampon de l'AAD peut être utilisé pour numériser jusqu'à 50 000 pages. La durée de vie de l'AAD varie selon le type de document généralement numérisé. La numérisation d'importants lots de papier très texturé et de cartes en plastique brocardées usera plus rapidement le tampon de l'AAD. Il en est de même pour la numérisation continue de gros volumes de papier.

Vous avez reçu un tampon de remplacement dans la boîte d'origine du scanneur et vous pouvez aussi en commander un neuf. Vous pouvez acheter des pièces détachées pour votre scanneur sur la page Pièces et accessoires du site Web <u>www.xeroxscanners.com</u>.

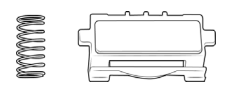

Débarrassez-vous des pièces que vous retirez du scanneur. Elles ne peuvent pas être réutilisées et présentent un risque de suffocation.

Une fois la pièce remplacée selon les instructions de cette section, réinitialisez le compteur de la page Propriétés du scanneur, dans le Panneau de configuration Windows. Dans l'onglet Paramètres du périphérique, cliquez sur le bouton de réinitialisation rouge en regard du compteur correspondant à la pièce remplacée.

|                                                                                                    |                              |                                                     | ×                                 |
|----------------------------------------------------------------------------------------------------|------------------------------|-----------------------------------------------------|-----------------------------------|
| Général Événements Gestion des c                                                                                       | ouleurs Paramètres du péri   | phérique Paramètres                                 | du pilote                         |
| Version du micrologiciel : 0.<br>Numéro de série : 1<br>Version du pilote de bas niveau : 5.<br>Version du pilote : 5. | 51<br>1.15.1066<br>1.15.1066 | Numérisations après<br>Numérisations après          | le remplacement du tampon : 739 🤊 |
| Paramètres d'alimentation<br>Mode veille :                                                                             | inute(s) 🛨 🥑                 | A partir de l'AAD<br>(recto) :<br>A partir de l'AAD | es numensees :<br>605<br>134      |
| Hors tension : 4320                                                                                                    | minute(s 🐳 🥠                 | Bourrage :                                          | 25                                |
|                                                                                                    |                              |                                                     |                                   |
|                                                                                                    |                              |                                                     |                                   |
|                                                                                                    |                              |                                                     |                                   |
|                                                                                                    |                              |                                                     |                                   |
|                                                                                                    |                              |                                                     | OK Annuler                        |

1. Tirez sur le couvercle de l'AAD pour ouvrir le scanneur. Le bloc de tampon AAD se trouve sur le haut du module de la lampe recto-verso.

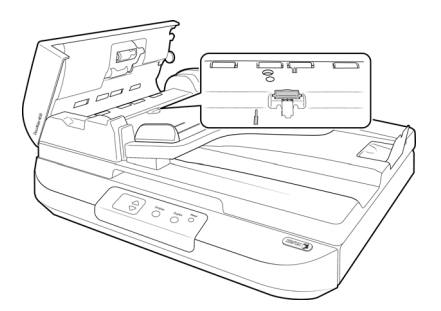

2. Serrez la pince en plastique qui maintient en place le bloc du tampon.

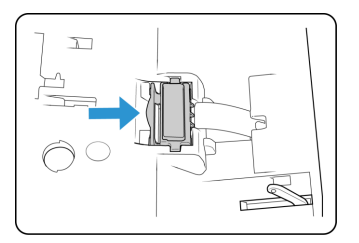

3. Soulevez le tampon et retirez-le du scanneur.

4. Retirez le ressort de tension situé sous le tampon de l'AAD.

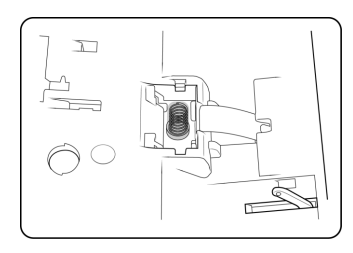

5. Placez le nouveau ressort de tension dans le scanneur.

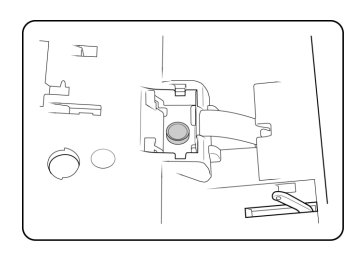

6. Placez le nouveau tampon de l'AAD dans le scanneur, sur le ressort de tension.

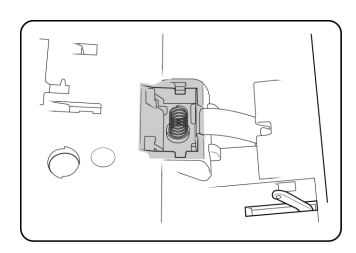

- 7. Appuyez sur le tampon de l'AAD jusqu'à entendre un « déclic » de verrouillage.
- 8. Fermez le couvercle de l'AAD. Appuyez doucement sur le couvercle de l'AAD jusqu'à ce qu'il s'enclenche avec un déclic.

# Remplacement du bloc du rouleau

Le rouleau peut s'user et a été conçu pour être aisément remplacé par l'utilisateur. Un rouleau usé peut entraîner le chargement de documents de travers ou de plusieurs pages en même temps. Avant de remplacer le rouleau, vous devez le nettoyer, car un excès de poussière lui donnera un aspect usé et lisse au toucher. Vous ne pourrez pas détecter correctement un rouleau usé tant que vous ne l'aurez pas nettoyé. Vous devez généralement remplacer le rouleau entre 160 000 et 200 000 numérisations.

Vous pouvez acheter des pièces détachées pour votre scanneur sur la page Pièces et accessoires du site Web <u>www.xeroxscanners.com</u>.

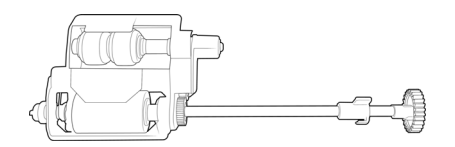

1. Tirez sur le couvercle de l'AAD pour ouvrir le scanneur.

Le rouleau d'alimentation se situe dans le bas de la porte de l'AAD.

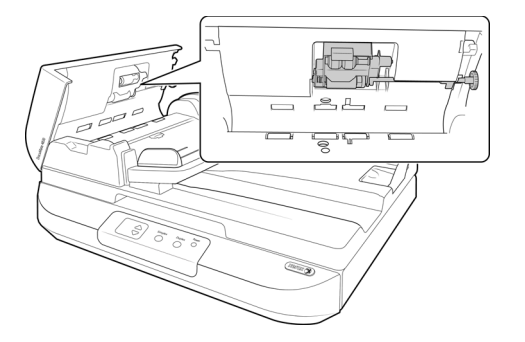

2. Le rouleau est maintenu en place à l'aide d'un ergot de verrouillage pivotant. Pour déverrouiller l'ergot, faites-le pivoter vers le haut jusqu'à libérer complètement l'ailette de verrouillage.

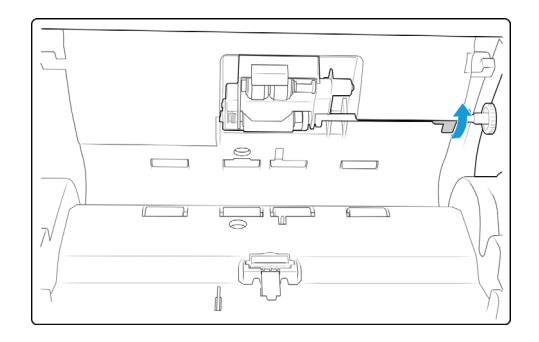

3. Vous pouvez maintenant pencher le bloc du rouleau pour le retirer de son logement. Vous pouvez vous débarrasser du rouleau. Il ne peut être ni réparé ni réutilisé.

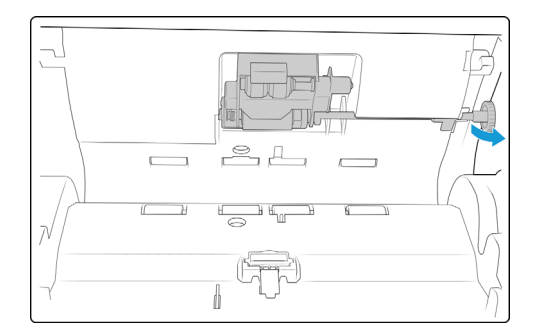

- 4. Avant d'installer le nouveau rouleur, éliminez la poussière qui pourrait s'être déposée dessus.
- 5. Insérez l'extrémité gauche du rouleau dans la cannelure de la porte de l'AAD.

Maintenez le rouleau en position verticale, dans la cannelure située au dos de la porte de l'AAD. Maintenez l'ensemble du rouleau d'alimentation dans la porte du scanneur lors de

#### l'installation.

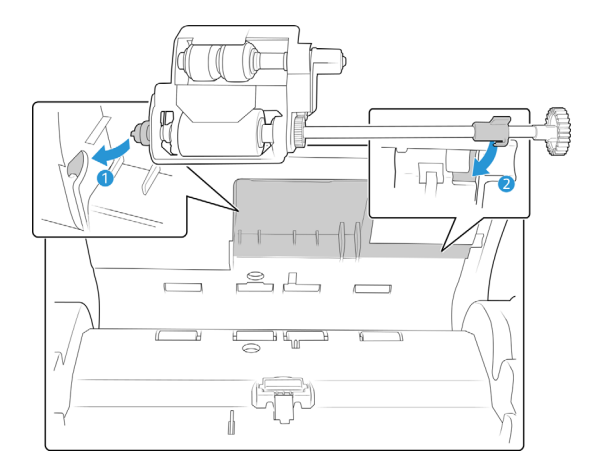

- 6. Alignez l'ergot de l'ailette de verrouillage avec l'emplacement sur le scanneur. Utilisez le levier pour faire pivoter l'ergot de verrouillage dans l'emplacement sur le scanneur. Poussez le levier jusqu'à entendre le déclic de mise en place et le verrouillage du rouleau dans la porte de l'AAD.
- 7. Fermez le couvercle de l'AAD. Appuyez doucement sur le couvercle de l'AAD jusqu'à ce qu'il s'enclenche avec un déclic.

## Dépannage

Problème : Le scanneur refuse de numériser. Quel est le problème ?

#### Vérifiez les points suivants :

- Les câbles sont-ils lâches ou mal branchés ? Vérifiez toutes les connexions de câbles. Veillez à ce que tous les câbles soient bien branchés.
- Le voyant d'état du scanneur est-il allumé ? Mettez le scanneur sous tension. Si le voyant d'état ne s'allume pas, branchez le bloc d'alimentation sur une autre prise électrique.

Si vous utilisez une batterie UPS ou une barre multiprise, essayez de branchez le scanneur directement sur une prise murale.

- Avez-vous fait redémarrer l'ordinateur et le scanneur ? Si un bourrage papier ou une perte de connexion se produit, essayez de faire redémarrer l'ordinateur et d'éteindre puis rallumer le scanneur.
- Avez-vous connecté le scanneur à un concentrateur USB ? Si vous utilisez un câble USB pour connecter le scanneur, essayez de brancher ce câble directement à l'arrière de l'ordinateur.

Il n'est pas recommandé d'utiliser un scanneur avec un concentrateur USB : si vous utilisez un concentrateur, celui-ci doit disposer de sa propre alimentation.

• Le câble USB mesure-t-il 1,8 m maximum ? Si vous êtes utilisez un câble USB de plus de 1,8 m ; vous pouvez perdre la connexion avec le scanneur. La longueur recommandée pour un câble USB est de 1,8 m maximum ; c'est le cas du câble USB fourni avec votre scanneur.

• Avez-vous sélectionné une autre source dans le logiciel de numérisation ? Si vous utilisez plusieurs périphériques de saisie d'image, tel qu'un appareil photo numérique, une imprimante multifonction ou un autre scanneur, vous avez peut-être sélectionné une autre source d'images.

**Problème** : pourquoi mon scanneur ne fonctionne-t-il pas après une restauration système sous Windows ?

Le processus de restauration système peut avoir corrompu certains des composants du pilote. Il est recommandé de réinstaller le pilote du scanneur.

**Problème** : pourquoi les boutons de mon scanneur refusent-ils de fonctionner après une numérisation avec l'interface WIA (Windows Image Acquisition) ?

Après une numérisation avec l'interface WIA, vous devez fermer l'application que vous utilisiez avant de numériser avec les boutons du scanneur. Cela n'arrive pas en cas de numérisation avec l'interface TWAIN ou ISIS.

Problème : pourquoi mon scanneur ne fonctionne-t-il pas après plusieurs heures d'inactivité ?

Pour résoudre le problème, mettez le scanneur hors tension, puis à nouveau sous tension.

Cela peut se produire lorsque Windows passe en état de veille prolongée pour faire entrer l'ordinateur en mode d'économie d'énergie. Lorsque vous déplacez la souris ou appuyez sur une touche du clavier, l'état de veille est désactivé et l'ordinateur repasse en mode d'alimentation maximale. Ces variations de l'alimentation pendant la période de veille de l'ordinateur peuvent parfois interrompre la communication avec l'ordinateur.

**Problème** : la procédure d'installation ne se termine pas correctement. L'installation se termine, mais les options OneTouch du scanneur ne semblent pas fonctionner correctement.

Il se peut que certains pilotes soient déjà installés sur votre ordinateur pour un autre scanneur. Ils interfèrent avec l'installation et les options OneTouch. Vous devez supprimer ces autres pilotes et réinstaller votre scanneur Xerox. Pour savoir comment supprimer ces pilotes, consultez la documentation que vous avez reçue avec l'autre scanneur.

**Problème** : Si le câble USB est déconnecté en cours de numérisation, le scanneur ne se reconnecte pas quand le câble USB est rebranché.

Débranchez le câble d'alimentation du scanneur, puis rebranchez-le.

Si le scanneur ne se reconnecte pas :

- 1. Débranchez le câble d'alimentation du scanneur.
- 2. Redémarrez votre ordinateur.
- 3. Une fois le redémarrage effectué, rebranchez le câble d'alimentation.

Problème : mon ordinateur continue à afficher des messages d'erreur d'espace sur le disque dur.

Le minimum d'espace libre requis sur le disque dur est destiné à l'installation des logiciels et à une numérisation de base, de faible résolution. Les numérisations haute résolution génèrent des fichiers dont la taille peut dépasser 1 Go. Libérez de l'espace sur votre disque dur pour que le logiciel puisse enregistrer les images numérisées.

**Problème** : Les numérisations effectuées avec l'AAD sont toujours en oblique. Que faire pour redresser les numérisations ?

Veillez à aligner les guides-papier sur les bords du papier. Si vous numérisez des documents plus petits que le réglage minimum des guides-papier, utilisez plutôt le plateau en verre.

**Problème** : lorsque j'utilise l'option « Créer un fichier par image », certaines pages numérisées ne sont pas envoyées à la destination choisie. Où sont-elles passées ?

Le nombre d'ouvertures simultanées d'une application est limité. Si vous sélectionnez l'option « Créer un fichier par image » et numérisez vers une application de destination, chaque face des pages numérisées ouvre une nouvelle instance de cette application. Si vous voulez ouvrir une image immédiatement dans une application, limitez le lot de numérisation à 4 pages.

Vous pouvez également définir comme destination un dossier sur votre ordinateur ou votre réseau à l'aide de l'option « Transfert vers stockage ». Dans ce cas, sélectionnez un format de fichier, puis traitez un lot de numérisation contenant un grand nombre de pages. Une fois la numérisation terminée, le pilote enregistre immédiatement toutes les pages numérisées dans ce dossier sans ouvrir d'application.

**Problème** : J'ai sélectionné l'option « Ignorer les originaux vides » mais certaines pages vierges n'ont pas été supprimées. Pourquoi le fichier contient-il encore des pages vierges ?

Si vous numérisez du papier de faible grammage, par exemple du papier pour imprimante de 60 ou 70 grammes, il se peut que le scanneur produise des images ternies en raison de la semitransparence du papier et que le pilote n'écarte pas ces pages du fichier final. Le résultat de la commande « Ignorer les originaux vides » varie en fonction de la plage de résolution (ppp) et du grammage du papier. Généralement, une résolution de 100 ou 150 ppp produit des résultats optimaux.

**Problème** : J'ai essayé de « réparer » l'application OneTouch en utilisant la fonction « Modifier » qui se trouve dans Panneau de configuration, Ajout/Suppression de programmes mais je n'ai pas réussi à la réparer. Comment puis-je réparer OneTouch ?

Avant de tenter de réparer le OneTouch, débranchez le câble USB connecté au scanneur.

- 1. Exécutez à nouveau la fonction Modifier/Réparer. Si vous devez insérer le DVD d'installation, insérez le disque 1 dans le lecteur de DVD-ROM et cliquez sur OK.
- 2. Lorsque vous y êtes invité, rebranchez le câble USB sur le scanneur.
- 3. Lorsque le processus d'installation se termine, cliquez sur OK dans la fenêtre Terminer l'installation puis cliquez sur Fermer.
- 4. Redémarrez votre ordinateur.

**Problème** : OneTouch ne fonctionne plus après l'installation d'Internet Explorer sous Windows XP. Comment puis-je résoudre ce problème ?

Il s'agit d'un problème connu. OneTouch cesse de répondre lorsque Internet Explorer est installé après le scanneur. Pour résoudre ce problème :

- 1. Ouvrez la fonctionnalité Ajout/Suppression de programmes de Windows à partir du Panneau de configuration.
- 2. Localisez Windows Internet Explorer et désinstallez-le en utilisant les options modifier/ supprimer. Suivez l'assistant pour effectuer une suppression complète d'Internet Explorer.

- 3. Localisez OneTouch et désinstallez-le en utilisant les options modifier/supprimer. Suivez l'assistant pour effectuer une suppression complète du programme OneTouch.
- 4. Débranchez de l'ordinateur le câble USB de votre scanneur.
- 5. Redémarrez votre ordinateur.
- 6. Installez Internet Explorer.
- 7. Installez le pilote de votre scanneur.

**Problème** : J'obtiens un message d'erreur indiquant que la ROC échoue à chaque fois que je tente de numériser à l'aide des fonctionnalités ROC de OneTouch. D'où vient le problème ?

Un logiciel anti-espion défini pour fonctionner en permanence peut interférer avec la fonctionnalité du pilote. Il est recommandé de désactiver temporairement ou de suspendre la protection automatique au cours de la numérisation. Une fois la numérisation terminée et votre fichier enregistré, réactivez la fonctionnalité de protection automatique. Vous n'avez pas besoin de fermer le logiciel anti-espion.

**Problème** : Il y a un bourrage papier dans l'AAD. Comment faire pour éviter des bourrages papier aussi fréquents ?

Pour réduire la fréquence des bourrages papier, lissez le papier avant de le numériser et ajustez les guides à la taille du papier. Si du papier entre dans l'AAD de travers, le mécanisme d'alimentation peut se bloquer. Si des bourrages papier se produisent fréquemment, nettoyez le rouleau avec un chiffon doux humecté d'alcool isopropylique. Une poussière excessive sur le rouleau peut lui donner une apparence usée et entraîner des problèmes d'alimentation du papier.

**Problème** : L'AAD n'alimente pas les pages correctement. Que faut-il faire pour résoudre ce problème ?

Un bloc de tampon AAD sale ou usé ou de la poussière sur le rouleau peuvent entraîner le chargement de documents de travers ou de plusieurs pages en même temps. Commencez par nettoyer le rouleau. Consultez la section <br/>brandcolor>Nettoyage du scanneur on page 26. Si le problème persiste, il faut peut-être remplacer le bloc du tampon. Il peut être remplacé par l'utilisateur.

Problème : Le papier se bloque vers la moitié de la numérisation. Comment éviter ce problème ?

Examinez le plateau en verre pour vous assurer qu'aucun élément ne s'y trouve quand vous numérisez à partir de l'AAD. Si des éléments sont placés sur le plateau, son couvercle est légèrement soulevé, ce qui empêche les pages en provenance de l'AAD d'entrer en contact avec le plateau. Si c'est le cas, les pages ne pouvant pas sortir de l'AAD risquent de provoquer un bourrage papier.

**Problème** : Le moteur tourne mais le papier n'est pas alimenté. Que faut-il faire pour résoudre ce problème ?

Vérifiez que le papier est correctement placé dans l'AAD, de façon à reposer sur les rouleaux. Il se peut que le détecteur de papier qui indique aux rouleaux de prendre le papier soit activé, mais que le papier ne soit pas entièrement engagé dans le bac de l'AAD, de sorte que les rouleaux ne peuvent pas l'agripper.

## Codes de dépannage du voyant d'état

#### Fonctionnement normal

- Bleu fixe : le scanneur est prêt à numériser.
- Bleu clignotant lentement : le scanneur est en mode d'économie d'énergie.
- Bleu clignotant rapidement : le scanneur sort du mode d'économie d'énergie.
- Rouge fixe : le scanneur est occupé ou n'est pas connecté à l'ordinateur.
- **Rouge clignotant** : le scanneur signale une erreur.

#### Codes d'erreur

Le voyant d'état indique l'état actuel du scanneur. Si votre scanneur présente des problèmes matériels, le voyant d'état devient rouge et clignote un nombre de fois spécifique, puis marque une pause, puis répète le même nombre de clignotements. Le nombre de clignotements entre les pauses indique le code d'erreur matérielle. Un « E » clignote également dans l'affichage DEL, puis le code d'erreur correspondant au mode de clignotement du voyant d'état apparaît.

Les cas les plus courants sont décrits ci-dessous. Dans tous les cas, vous devez éteindre votre scanneur et vérifier sa configuration. Assurez-vous que le câble USB est bien branché au scanneur et à l'ordinateur. Assurez-vous que le cordon d'alimentation est branché au scanneur et à une prise murale. Si vous observez un autre type de clignotements, contactez l'assistance technique de Xerox.

| Code<br>d'erreur | Description du problème                                                                                                    | Solution                                                                                                    |
|------------------|----------------------------------------------------------------------------------------------------|----------------------------------------------------------------------------------------------------|
| 0                | Le scanneur n'est pas<br>connecté à l'ordinateur. (La<br>DEL clignotante n'affiche<br>pas la lettre « E » et le voyant<br>d'état reste bleu.) | Il se peut qu'un câble soit lâche. Vérifiez que les câbles du<br>scanneur sont correctement connectés à l'ordinateur. Si le<br>câble USB est branché à un concentrateur USB ou au clavier,<br>tentez de le brancher directement à l'arrière de l'ordinateur.<br>Essayez avec un autre port USB de l'ordinateur ou un autre<br>câble USB. Notez que la longueur du câble USB ne doit pas<br>être supérieure à 180 cm. Si la scanneur ne se connecte<br>toujours pas, redémarrez l'ordinateur. |
| 4                | Bourrage papier<br>ou<br>Le bac d'entrée n'est pas<br>entièrement inséré dans le                                                              | Ouvrez le couvercle de l'AAD et retirez la page à l'origine du<br>bourrage.<br>ou<br>Ouvrez le scanneur et extravez le bac d'entrée. Réinsérez le                                                                                                    |
|                  | boîtier du scanneur                                                                                                    | bac d'entrée dans le scanneur en appuyant dessus jusqu'à ce<br>qu'il se loge en place.                                                                                                    |
| 5                | Alimentation multiple                                                                                                    | Plusieurs pages sont entrées dans l'AAD en même temps.<br>Ouvrez l'AAD et retirez toutes les pages. Si le problème<br>persiste, nettoyez le scanner et/ou remplacez le bloc du<br>tampon de l'AAD.                                                                                                    |

| Code<br>d'erreur | Description du problème                                                        | Solution                                                                                                    |
|------------------|--------------------------------------------------------------------------------|----------------------------------------------------------------------------------------------------|
| 6                | Le couvercle du scanneur est<br>ouvert                                         | Fermez le couvercle du scanneur et assurez-vous qu'il est bien clos.                                                                                                    |
|                  | ou                                                                             | ou                                                                                                    |
|                  | Le bac d'entrée n'est pas<br>entièrement inséré dans le<br>boîtier du scanneur | Ouvrez le scanneur et extrayez le bac d'entrée. Réinsérez le<br>bac d'entrée dans le scanneur en appuyant dessus jusqu'à ce<br>qu'il se loge en place.                                                                                                    |
| 8                | La lampe du scanneur<br>fonctionne mal                                         | Cela se produit généralement après un bourrage papier.<br>Mettez le scanneur hors tension, puis de nouveau sous<br>tension. Si le problème persiste, mettez le scanneur hors<br>tension, redémarrez l'ordinateur, puis remettez le scanneur<br>sous tension. Si le problème persiste et si l'alimentation du<br>scanneur est branchée à un onduleur ou une batterie de<br>secours UPS, tentez de brancher l'alimentation du scanneur<br>directement à une prise murale. |
| Autres<br>codes  | Une pièce interne du<br>scanneur peut être<br>défaillante.                     | Mettez le scanneur hors tension, redémarrez l'ordinateur,<br>puis remettez le scanneur sous tension à la fin du<br>chargement de Windows. Si le problème persiste, contactez<br>l'assistance technique de Xerox.                                                                                                    |

## Désinstallation du scanneur

Les options du Panneau de configuration de Windows permettent de supprimer le pilote et les modules du scanneur, ainsi que tout autre logiciel fourni avec le scanneur.

Laissez le câble USB du scanneur connecté à l'ordinateur lors de la désinstallation du pilote du scanneur. Débranchez le câble USB lorsque vous y êtes invité dans les instructions ci-dessous.

Ouvrez la liste des programmes installés dans le Panneau de configuration de Windows.

- Windows XP : Ouvrez Ajout/Suppression de programmes
- Windows Vista et versions supérieures : Ouvrez Programmes et fonctionnalités

#### Désinstallation du pilote du scanneur:

- 1. Dans la liste des programmes installés, cliquez sur Xerox $^{\ensuremath{\mathbb{B}}}$  DocuMate $^{\ensuremath{\mathbb{B}}}$  4830 driver .
- 2. Cliquez sur le bouton Modifier/Supprimer ou Désinstaller.
- 3. Cliquez sur Oui lorsque le système vous invite à confirmer la suppression du pilote.

Le pilote est à présent supprimé de l'ordinateur. Une fois la désinstallation du pilote terminée, la fenêtre de progression se ferme automatiquement.

- 4. Éteignez le scanneur et débranchez le câble USB.
- 5. Redémarrez l'ordinateur si vous y êtes invité.

Suivez cette même procédure pour supprimer tous les autres logiciels installés avec votre scanneur. En fonction de ces logiciels et des applications installées lors de la configuration du scanneur, la liste des applications peut inclure :

- Visioneer OneTouch
- Module OCR pour Visioneer OneTouch OmniPage
- Nuance OmniPage
- Nuance Power PDF

#### Désinstallation de Visioneer Acuity™ :

Visioneer Acuity est automatiquement installé en même temps que le pilote du scanneur à l'aide du disque d'installation. Vous pouvez également télécharger le module Visioneer Acuity depuis les pages de support de votre scanneur à l'adresse www.xeroxscanners.com. Visioneer Acuity est un utilitaire doté d'options avancées de traitement d'image qui améliorent instantanément la netteté visuelle de tous les documents numérisés.

- Dans la liste des programmes installés, sélectionnez Visioneer Acuity Assets.
- Cliquez sur Oui lorsque le système vous invite à confirmer la suppression du logiciel.

En fonction de la méthode d'installation et du modèle de votre scanneur, plusieurs entrées Visioneer Acuity peuvent apparaître dans la liste des programmes installés. Les autres entrées de la liste correspondent aux bibliothèques de traitement d'image nécessaires pour la prise en charge de différents modèles de scanneur. Ces entrées sont intitulées « Visioneer Acuity Assets » suivi du numéro de version. Dans le scénario décrit ici, pour désinstaller Visioneer Acuity, assurez-vous de sélectionner et de désinstaller Visioneer Acuity. Si vous désinstallez l'une des entrées contenant le terme « asset », vous devrez encore désinstaller l'utilitaire principal Visioneer Acuity.

# Spécifications du scanneur Xerox DocuMate 4830

| Spécifications du scanneur      |                                                                                                    |  |
|---------------------------------|----------------------------------------------------------------------------------------------------|--|
| Exigences du document (AAD)     |                                                                                                    |  |
| Taille minimale                 | 4 x 4,13 pouces (102 mm x 105mm)                                                                            |  |
| Taille maximale                 | 11,69 x 118,0 pouces (297 mm x 2997 mm)                                                                     |  |
|                                 | La longueur maximale de la page est de 38 pouces (965 mm) pour une numérisation en noir et blanc à 600 dpi. |  |
| Capacité                        | 75 feuilles (grammage de papier 20 livres) (75–80 g/m²)                                                     |  |
| Epaisseur du papier             | 14 à 28 livres (53–105 g/m²)                                                                                |  |
| Exigences du document (plateau) |                                                                                                    |  |
| Taille minimale                 | 0,5 x 0,5 pouces (13 x 13 mm)                                                                               |  |
| Taille maximale                 | 11,7 x 16,54 pouces (297 x 420 mm)                                                                          |  |
| Epaisseur                       | 1,0 pouce (25 mm)                                                                                           |  |

| Spécifications du scanneur       |                                                                                                 |  |  |
|----------------------------------|-------------------------------------------------------------------------------------------------|--|--|
| Spécifications générales         |                                                                                                 |  |  |
| Vitesse de numérisation          | Scanneurs dont la référence est 85-0302-200 ou supérieure                                       |  |  |
| (AAD)                            | Lettre US paysage ou A4 paysage (Noir et blanc, Échelle des gris, Couleur)                      |  |  |
|                                  | –Jusqu'à 30 pages / 60 images par minute en 200 ppp et 300 ppp                                  |  |  |
|                                  | Scanneurs dont la référence est 85-0312-200 ou supérieure                                       |  |  |
|                                  | Lettre US paysage ou A4 paysage (Couleur)                                                       |  |  |
|                                  | –Jusqu'à 30 pages / 60 images par minute en 200 ppp et 300 ppp                                  |  |  |
|                                  | Lettre US paysage ou A4 paysage (Noir et blanc, Échelle des gris)                               |  |  |
|                                  | –Jusqu'à 50 pages / 100 images par minute en 200 ppp et 300 ppp                                 |  |  |
| Vitesse de numérisation          | Lettre US paysage ou A4 paysage (Couleur)                                                       |  |  |
| (plateau)                        | –Jusqu'à 4.5 secondes par page en 200 ppp                                                       |  |  |
|                                  | Lettre US paysage ou A4 paysage (Noir et blanc, Échelle des gris)                               |  |  |
|                                  | –Jusqu'à 4 secondes par page en 200 ppp                                                         |  |  |
| Résolution optique               | 600 ррр                                                                                         |  |  |
| Profondeur                       | Couleurs vraies 24 bits, gris 8 bits, dessin au trait/texte 1 bit                               |  |  |
| Méthode de                       | Alimentateur automatique de documents recto-verso A3                                            |  |  |
| numérisation                     | Plateau monopasse recto A3                                                                      |  |  |
| Détecteur d'image                | Détecteur d'image à contact                                                                     |  |  |
| Source de lumière                | DEL RVB trois couleurs                                                                          |  |  |
| Interface                        | Hi-Speed USB 2.0, USB 1.1                                                                       |  |  |
| Certifications                   | UL, C-UL, FCC classe A, CE, WEEE, RoHS, ENERGY STAR                                             |  |  |
| Température de<br>fonctionnement | 50°–95° F (10°–35° C sans condensation)                                                         |  |  |
| Humidité relative                | 15 %–85 % (à 35° C sans condensation)                                                           |  |  |
| Dimensions du scanneur           |                                                                                                 |  |  |
| Longueur                         | 19,6 pouces (499 mm)                                                                            |  |  |
| Largeur                          | 22,9 pouces (581 mm)                                                                            |  |  |
| Hauteur                          | 7,6 pouces (194 mm)                                                                             |  |  |
| Poids                            | 26,4 livres (12 k)                                                                              |  |  |
| Informations sur l'alimentation  |                                                                                                 |  |  |
| Adaptateur                       | APD (DA-48M24)                                                                                  |  |  |
| d'alimentation                   | Prise CC, 3P, 100-240 Vca, 24 Vcc, 2 A, 48 W, Classe 1, un noyau, conforme<br>ENERGY STAR, RoHS |  |  |
| Vitesse du scanneur              | Scanneurs dont la référence est 85-0302-200 ou supérieure                                       |  |  |
|                                  | 24 Vdc, 2 A                                                                                     |  |  |
|                                  | Scanneurs dont la référence est 85-0312-200 ou supérieure                                       |  |  |
|                                  | 24 Vdc, 1,25 A                                                                                  |  |  |

| Spécifications du scanneur |                                                                                                    |  |  |
|----------------------------|----------------------------------------------------------------------------------------------------|--|--|
| Consommation               | Scanneurs dont la référence est 85-0302-200 ou supérieure                                                     |  |  |
| électrique                 | $\leq$ 30 watts (en cours de fonctionnement) ;                                                                |  |  |
|                            | $\leq$ 12 watts (en veille);                                                                                  |  |  |
|                            | $\leq$ 5 watts (économie d'énergie après 15 minutes d'inactivité ; réglable par logiciel) ;                   |  |  |
|                            | $\leq$ 0,3 watt (hors tension)                                                                                |  |  |
|                            | Scanneurs dont la référence est 85-0312-200 ou supérieure                                                     |  |  |
|                            | $\leq$ 40 watts (en cours de fonctionnement) ;                                                                |  |  |
|                            | $\leq$ 12 watts (en veille) ;                                                                                 |  |  |
|                            | $\leq$ 2,9 watts (économie d'énergie après 15 minutes d'inactivité ; réglable par logiciel) ;                 |  |  |
|                            | $\leq$ 0,5 watt (hors tension)                                                                                |  |  |
| Informations sur le câble  |                                                                                                    |  |  |
| Cordon d'alimentation      | US, 3P PLUG/C5 CONN., 10 A/125 V, L=1800 mm, 3C*18AWG, NOIR, PH8B2EDJF0A-05B, LONGWELL, RoHS                  |  |  |
|                            | RU (BS/PSB), 3P PLUG/C5 CONN., 3 A/250 V, L=1800 mm, 3C*0,75 mm <sup>2</sup> , NOIR, PG8B9X3JG0A-05B, RoHS    |  |  |
|                            | EUR (CEE), 2P+G. BASE, 16 A/250 V, L=1800 mm, 3C*0,75 mm <sup>2</sup> , NOIR, LONGWELL, PG8B9CIJG0A-05B, RoHS |  |  |
| Câble USB                  | 1850 mm, 28AWG, avec noyau, conforme RoHS                                                                     |  |  |
| Informations sur le logici | el                                                                                                    |  |  |
| Système d'exploitation     | Microsoft Windows                                                                                             |  |  |
| pris en charge             | – XP 32 bits (Service Pack 3)                                                                                 |  |  |
|                            | – Vista 32 bits ou 64 bits (Service Pack 2)                                                                   |  |  |
|                            | – 7 32 bits ou 64 bits (Service Pack 1)                                                                       |  |  |
|                            | – 8 et 8.1 32 bits ou 64 bits                                                                                 |  |  |
|                            | – 10 32 bits ou 64 bits                                                                                       |  |  |
| Pilotes du scanneur        | TWAIN, WIA, ISIS                                                                                              |  |  |
| Logiciel fourni            | Visioneer® OneTouch®                                                                                          |  |  |
|                            | Visioneer® Acuity Module                                                                                      |  |  |
|                            | Nuance® OmniPage®                                                                                             |  |  |
|                            | Nuance® Power PDF                                                                                             |  |  |

#### Vérification de la version de votre scanneur

Veuillez vérifier la référence sur la plaque d'identification se trouvant à l'arrière ou sous le scanneur, afin de déterminer la version de votre scanneur. Celle-ci est au format P/N et commence par 85 : 85-#####-#00 ; l'image ci-dessous est fournie à titre d'exemple uniquement :

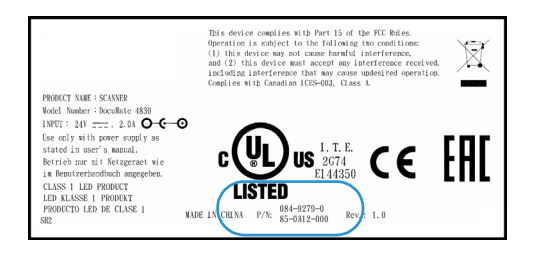

## Liste des pièces Xerox DocuMate 4830

| Nombre de pieza       | Número de pieza   |               |
|-----------------------|-------------------|---------------|
| Bloc du rouleau       | 57-0151-000       |               |
| Tampon AAD            | 57-0150-000       |               |
| Ressort de tension    |                   |               |
| Câble USB             | 35-0118-000       |               |
| Cordon d'alimentation | 35-0103-000 (US)  |               |
| secteur (CA)          | 35-0104-000 (EUR) |               |
|                       | 35-0105-000 (UK)  |               |
| Bloc d'alimentation   | 37-0095-000       | COLUMN COLUMN |

# Annexes A: Informations relatives aux réglementations

# Réglementations de base

## États-Unis (Réglementations FCC)

Cet équipement a été testé et déclaré conforme aux limites d'un dispositif numérique de classe A, conformément à la partie 15 de la réglementation FCC. Ces limites sont destinées à assurer une protection raisonnable contre les interférences nocives lorsque l'équipement est utilisé dans un environnement commercial. Cet équipement génère, utilise et peut émettre des radiofréquences et s'il n'est pas installé et utilisé conformément aux instructions, peut causer des interférences nocives aux communications radio.

L'utilisation de cet appareil en zone résidentielle est susceptible de provoquer des interférences nocives que l'utilisateur sera tenu de corriger à ses frais.

## AVERTISSEMENT :

Afin de permettre à cet équipement de fonctionner à proximité d'équipements industriels, scientifiques et médicaux (ISM), il peut s'avérer nécessaire de réduire le rayonnement externe émis par les équipements ISM ou de prendre des mesures d'atténuation spéciales.

Les changements et modifications apportés à cet équipement qui ne sont pas spécifiquement approuvés par Xerox peuvent annuler l'autorisation à utiliser cet équipement.

Il convient d'utiliser des câbles blindés avec cet équipement pour préserver la conformité aux réglementations FCC.

## Union Européenne

Le symbole CE figurant sur ce produit est garant de la conformité de Xerox aux directives de l'Union européenne entrant en vigueur aux dates indiquées :

## CE

| 12 décembre 2006 : | Directive du conseil 2006/95/EC comme amendé.                             |  |
|--------------------|---------------------------------------------------------------------------|--|
|                    | Rapprochement des législations des états membres relatives à l'équipement |  |
|                    | de faible tension.                                                        |  |

| 31 décembre 2004 : | Directive du conseil 2004/108/EC comme amendé. Rapprochement des               |  |
|--------------------|--------------------------------------------------------------------------------|--|
|                    | législations des états membres relatives à la compatibilité électromagnétique. |  |

Cet appareil est certifié en tant que produit DEL de classe 1. Il ne produit donc pas de rayonnement laser dangereux.

La garantie de conformité complète, avec une description appropriée des directives et normes concernées, peut être obtenue chez votre représentant Xerox Limited ou en contactant :

Environment, Heath and Safety The Document Company Xerox Bessemer Road Welwyn Garden City Herts AL7 1HE Angleterre, Téléphone +44 (0) 1707 353434

## Turquie (Réglementation RoHS)

Conformément à l'article 7 (d), nous certifions la conformité du produit avec la réglementation de l'EEE.

"EEE yönetmeliğine uygundur."

# Réglementations concernant la copie

## États-Unis

Le Congrès, en vertu de la loi, a interdit la reproduction des éléments suivants dans certaines circonstances. Une amende ou une peine d'emprisonnement peut être imposée aux personnes coupables de telles reproductions.

1. Obligations ou titres de placement du Gouvernement des Etats-Unis, tels que :

| Certificats d'endettement  | Devise de la banque nationale | Billets fractionnels                        |
|----------------------------|-------------------------------|---------------------------------------------|
| Coupons d'obligations      | Bons du trésor                | Monnaie de papier                           |
| Certificats d'argent       | Certificats d'or              | Billets de la Réserve fédérale              |
| Obligations des Etats-Unis | Certificats de dépôt          | Billets de banque de la Réserve<br>fédérale |

Obligations de certaines agences du gouvernement, telles que le FHA, etc.

Obligations. (Les obligations d'épargne américaines peuvent être photographiées à des fins publicitaires en relation avec la campagne pour la vente de telles obligations.)

Timbres fiscaux internes. (S'il est nécessaire de reproduire un document légal sur lequel un timbre fiscal annulé apparaît, cela peut être fait à condition que la reproduction du document soit réalisée à des fins légitimes.)

Timbres poste, annulés ou non annulés. (A des fins philatéliques, les timbres postaux peuvent être photographiés à condition que la reproduction soit en noir et blanc et soit à moins de 75 % ou plus de 150 % des dimensions linéaires de l'original).

Mandats postaux.

Lettres de change, chèques ou tirages réalisés par des officiers autorisés des Etats-Unis.

Timbres et autres représentants de valeur, peu importe la dénomination, qui ont été ou peuvent être émis d'après n'importe quel Acte du Congrès.

- 2. Certificats de compensation ajustés pour les vétérans des guerres mondiales.
- 3. Obligations ou titres de placement de tout gouvernement, banque ou entreprise étranger.
- 4. Documents soumis à des droits d'auteur, sauf si l'autorisation du détenteur de ces droits a été obtenue ou si la reproduction relève du droit de citation ou des dispositions de la législation sur les droits d'auteur relatives aux droits de reproduction. De plus amples informations relatives à ces dispositions sont disponibles auprès de l'organisme en charge des droits d'auteur, Bibliothèque du Congrès, Washington, D.C. 20559. Demandez la circulaire R21.
- 5. Certificats de citoyenneté ou de naturalisation. (Les certificats de naturalisation étrangers peuvent être photographiés.)
- 6. Passeports. (Les passeports étrangers peuvent être photographiés.)
- 7. Papiers d'immigration.
- 8. Cartes d'immatriculation provisoires.
- 9. Papiers d'induction de service sélectif portant n'importe laquelle des informations suivantes concernant le déposant :

| Revenus           | Etat de dépendance | Etat physique ou mental |
|-------------------|--------------------|-------------------------|
| Casier judiciaire | Service militaire  |                         |

Exception : les certificats de décharge de l'armée et de la marine peuvent être photographiés.

- 10. Les badges, cartes d'identification, passes ou insignes portés par le personnel militaire ou par les membres des divers départements fédéraux, tels que le FBI, la Trésorerie etc. (sauf si la photographie est exigée par le chef de ce département ou bureau).
- 11. La reproduction des éléments suivants est également interdite dans certains états : Cartes grises, permis de conduire et certificats de titre de propriété d'automobiles.

La liste susmentionnée n'est pas exhaustive, et aucune responsabilité n'est tenue pour son intégralité ou sa précision. En cas de doute, consultez votre avocat.

## Canada

Le Parlement, en vertu de la loi, a interdit la reproduction des éléments suivants dans certaines circonstances. Une amende ou une peine d'emprisonnement peut être imposée aux personnes coupables de telles copies.

- 1. Billets de banque ou monnaie de papier actuels.
- 2. Obligations ou titres de placement d'un gouvernement ou d'une banque.
- 3. Papier du bon du Trésor ou papier des impôts.

- 4. Sceau public du Canada ou d'une province, ou sceau d'un organisme public ou d'une autorité du Canada, ou d'un tribunal.
- 5. Proclamations, ordres, réglementation ou nominations, ou avis relatifs à ceux-ci (dans l'intention de feindre qu'ils ont été imprimés par l'Imprimeur de la Reine du Canada ou un imprimeur équivalent pour une province).
- 6. Marques, sceaux, enveloppes ou dessins utilisés par ou pour le compte du Gouvernement du Canada ou d'une province, le gouvernement d'un état autre que le Canada ou un département, un conseil, une commission ou une agence établi par le Gouvernement du Canada ou d'une province ou d'un gouvernement d'un état autre que le Canada.
- 7. Timbres secs ou adhésifs utilisés à des fins de revenus par le Gouvernement du Canada ou d'une province ou par le gouvernement d'un état autre que le Canada.
- 8. Documents, registres ou dossiers conservés par des fonctionnaires dont le devoir est de réaliser ou d'émettre des copies certifiées conformes de ceux-ci, où la reproduction prétend être une copie certifiée conforme de ceux-ci.
- 9. Documents ou marques commerciales soumis aux droits d'auteur de toute manière ou sorte sans le consentement du détenteur de droit d'auteur ou de la marque commerciale.

La liste susmentionnée est fournie à titre indicatif, mais n'est pas exhaustive, et aucune responsabilité n'est tenue pour son intégralité ou sa précision. En cas de doute, consultez votre avocat.

### Autres pays

Copier certains documents peut être illégal dans votre pays. Une amende ou une peine d'emprisonnement peut être imposée aux personnes coupables de telles reproductions.

- Billets
- Billets et chèques de banque
- Obligations et titres de banques et du gouvernement
- Passeports et cartes d'identité
- Matériel sous copyright ou marques commerciales sans le consentement du propriétaire
- Timbres postaux et autres titres négociables

**Remarque :** Cette liste n'est pas exhaustive, et aucune responsabilité n'est tenue pour son intégralité ou sa précision. En cas de doute, contactez votre conseiller légal.

# Annexes B: Informations sur la conformité

## Recyclage du produit et évacuation

Si vous prenez en charge l'évacuation de votre produit Xerox, veuillez noter que le produit peut contenir du plomb, du mercure, du perchlorate et d'autres matériaux dont l'évacuation peut être régulée dans un souci de protection de l'environnement. La présence de ces matériaux est entièrement cohérente avec les réglementations internationales applicables au moment du placement du produit sur le marché. Pour plus d'informations concernant le recyclage et l'évacuation des déchets, contactez vos autorités locales. Aux Etats-unis, vous pouvez également vous reporter au site Web de Electronic Industries Alliance : <u>http://www.eiae.org/</u>.

Matière au perchlorate – Ce produit peut contenir un ou plusieurs dispositifs contenant du perchlorate, tels que des piles. Une manipulation spéciale peut s'appliquer. Veuillez consulter le site : <u>http://www.dtsc.ca.gov/hazardouswaste/perchlorate/</u>.

## Union européenne

## Conformité RoHS et DEEE

Ce produit est conforme aux régulations de la directive RoHS du Parlement et du Conseil européen sur les restrictions de l'utilisation de certaines substances dangereuses dans les équipements électriques et électroniques (2002/95/CE) et de la directive sur les déchets d'équipements électroniques et électriques (DEEE) (2002/96/CE).

## Environnement professionnel/commercial

L'application de ce symbole sur votre équipement est une confirmation que vous devez évacuer cet équipement en conformité avec les procédures nationales agréées. En accord avec la législation européenne, l'équipement électrique et électronique en fin de vie sujet à l'évacuation doit être pris en charge selon des procédures agréées.

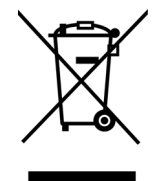

# ENERGY STAR pour les Etats-Unis

Le Xerox<sup>®</sup> DocuMate<sup>®</sup> 4830 scanneur répond aux exigences du Programme ENERGY STAR pour les appareils de traitement d'image.

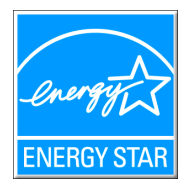

ENERGY STAR et ENERGY STAR MARK sont des marques commerciales déposées aux Etats-Unis. Le programme d'équipement d'imagerie ENERGY STAR est une initiative des gouvernements américain, européens et japonais et des fabricants de matériel de bureau visant à promouvoir des copieurs, des imprimantes, des télécopieurs, des machines multifonctions, des ordinateurs personnels et des moniteurs optimisant la consommation d'énergie. La réduction de la consommation d'énergie du produit permettra de combattre le smog, les pluies acides et les changements climatiques à long terme grâce à la diminution des émissions inhérentes à la production d'énergie électrique.

L'équipement Xerox ENERGY STAR est préconfiguré à l'usine. Votre machine sera livrée avec la minuterie réglée pour basculer en mode veille après une durée de 15 minutes depuis la dernière copie/impression.

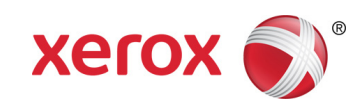